## МИНИСТЕРСТВО ОБРАЗОВАНИЯ И НАУКИ РОССИЙСКОЙ ФЕДЕРАЦИИ

Федеральное государственное бюджетное образовательное учреждение высшего профессионального образования

## «НИЖЕГОРОДСКИЙ ГОСУДАРСТВЕННЫЙ ЛИНГВИСТИЧЕСКИЙ УНИВЕРСИТЕТ ИМ. Н.А. ДОБРОЛЮБОВА»

О.Е. Стулова

## Информационные системы в экономике

Учебное пособие

Нижний Новгород 2014 Печатается по решению редакционно-издательского совета ФГБОУ ВПО «НГЛУ».

Направление подготовки: 38.03.01 (080100.62) – Экономика. Дисциплина: Информационные системы в экономике.

УДК 330:004(075.8) ББК 65.05 С 882

Стулова О.Е. Информационные системы в экономике: Учебное пособие. – Н. Новгород: ФГБОУ ВПО «НГЛУ», 2014. – 71 с.

Учебное пособие предназначено для приобретения основных навыков практической работы в среде программы «1С: Предприятие 8.1» с компонентом этой системы «1С: Бухгалтерия 8.1» (Учебный пример).

В учебном пособии процесс рассмотрен на сквозном примере деятельности условного предприятия, показана технология отражения хозяйственных операций предприятия в программе «1С: Бухгалтерия 8.1».

> УДК 330:004(075.8) ББК 65.05

Автор О.Е. Стулова, канд. экон. наук, доцент кафедры экономики и управления

Рецензент Е.А. Нагаева, канд. экон. наук, доцент кафедры экономики и управления

© ФГБОУ ВПО «НГЛУ», 2014 © Стулова О.Е., 2014

| Содержание |
|------------|
|------------|

| Введение                                                                                                    | .5                                                                                                    |
|----------------------------------------------------------------------------------------------------|----------------------------------------------------------------------------------------------------|
| Основы работы с программой «1С: Бухгалтерия 8.1»                                                                                                    | .6                                                                                                    |
| Общие понятия                                                                                                    | .6                                                                                                    |
| Основные понятия конфигурации                                                                                                    | .6                                                                                                    |
| Запуск программы                                                                                                    | .8                                                                                                    |
| Версия конфигурации                                                                                                    | .8                                                                                                    |
| Создание информационной базы                                                                                                    | .9                                                                                                    |
| Планы счетов                                                                                                    | 12                                                                                                    |
| Способы регистрации хозяйственных операций                                                                                                    | 14                                                                                                    |
| Формирование проводок вручную                                                                                                    | 15                                                                                                    |
| Использование типовых операций                                                                                                    | 15                                                                                                    |
| Формирование проводок с помощью документов                                                                                                    | 16                                                                                                    |
| Реализация операций удаления                                                                                                    | 17                                                                                                    |
| Работа с документами                                                                                                    | 18                                                                                                    |
| Ввод документов                                                                                                    | 18                                                                                                    |
| Ввод документов на основании других                                                                                                    | 18                                                                                                    |
| Поиск ранее введенных документов                                                                                                    | 19                                                                                                    |
| Проведение документов                                                                                                    |                                                                                                    |
|                                                                                                    | 19                                                                                                    |
| Печать документов                                                                                                    | 19<br>20                                                                                                   |
| Печать документов                                                                                                    | 19<br>20<br>20                                                                                             |
| Печать документов                                                                                                    | 19<br>20<br>20<br>21                                                                                       |
| Печать документов                                                                                                    | <ol> <li>19</li> <li>20</li> <li>20</li> <li>21</li> <li>22</li> </ol>                                     |
| Печать документов                                                                                                    | <ol> <li>19</li> <li>20</li> <li>20</li> <li>21</li> <li>22</li> <li>22</li> </ol>                         |
| Печать документов                                                                                                    | <ol> <li>19</li> <li>20</li> <li>20</li> <li>21</li> <li>22</li> <li>22</li> <li>22</li> <li>22</li> </ol> |
| Печать документов.       2         Автоматизированное заполнение табличных частей документов.       2         Настройка видимости колонок табличной части документа.       2         Работа со справочниками       2         Ввод элемента справочника       2         Ввод новой группы справочника.       2         Перенос элементов из одной группы в другую.       2 | <ol> <li>19</li> <li>20</li> <li>20</li> <li>21</li> <li>22</li> <li>22</li> <li>22</li> <li>23</li> </ol> |

| Пример выполнения сквозной задачи в среде «1С: Предприятие 8.1» | 24 |
|-----------------------------------------------------------------|----|
| Установка рабочей даты                                          | 24 |
| Настройка параметров учёта                                      | 25 |
| Ввод сведений об организации                                    | 27 |
| Настройка учётной политики                                      | 28 |
| Ввод справочников                                               | 30 |
| Ввод хозяйственных операций                                     | 36 |
| Учёт банковских операций                                        | 37 |
| Учёт кассовых операций                                          | 41 |
| Учёт расчётов с подотчётными лицами                             | 42 |
| Учёт поступления ТМЦ                                            | 44 |
| Акт сверки                                                      | 51 |
| Розничная торговля                                              | 52 |
| Выпуск продукции                                                | 54 |
| Учет основных средств и нематериальных активов                  | 56 |
| Начисление заработной платы                                     | 59 |
| Регламентные операции в месяце                                  | 65 |
| -<br>Отчёты                                                     | 68 |
| Формирование квартальной бухгалтерской отчётности               | 70 |

#### Введение

Наиболее распространённой программой по автоматизации бухгалтерского учета является система программ «1С: Предприятие». Программа «1С: Бухгалтерия 8.1» является одним из продуктов данной системы. Она может использоваться на предприятиях разных направлений деятельности и форм собственности.

Конфигурация «1С: Бухгалтерия 8.1» — это готовое решение, где реализована методология ведения бухгалтерского учета в соответствии с законодательством РФ. Предусмотрен как ручной ввод бухгалтерских операций, так и работа «от документа» с автоматическим формированием проводок по различным разделам учета. Она предназначена для автоматизации бухгалтерского и налогового учета, а также для составления регламентированной отчетности в электронном и бумажном виде.

После установки на компьютер программа сразу же может быть использована для работы. Естественно, программа не может быть изначально настроена на особенности учёта всех хозяйствующих субъектов, поэтому программа содержит мощные средства настройки, с помощью которых она может быть сконфигурирована для использования на предприятии с особенностями учёта любой категории сложности.

Методические указания условно разделены на две части. В первой части рассмотрены основные положения по работе в среде «1С: Бухгалтерия 8.1». Вторая часть посвящена выполнению сквозной задачи по бухгалтерскому учёту, обобщению учётных данных и получению результатной информации бухгалтерского и налогового учёта.

В методических указаниях учетный процесс рассмотрен на сквозном примере хозяйственной деятельности условного предприятия в среде программы «1С: Бухгалтерия 8.1» (учебный пример). В методических указаниях, помимо заданий, содержатся контрольные вопросы, позволяющие проверить и закрепить полученные знания студентов.

## Основы работы с программой «1С: Бухгалтерия 8.1»

#### Общие понятия

«1С: Бухгалтерия» – универсальная программная система нового поколения. Она представляет собой совокупность двух взаимосвязанных частей: технологической платформы и типовой конфигурации.

*Технологическая платформа* – это ядро программного продукта. Именно она обеспечивает работу программы, ввод, хранение и обработку информации.

Конфигурация «1С: Бухгалтерия 8.1» – это готовое решение, где реализована методология ведения бухгалтерского учета в соответствии с законодательством РФ. При изменении законодательства типовая конфигурация обновляется разработчиком и передается пользователям через партнерские фирмы в регионах или через Интернет. Предназначена для автоматизации бухгалтерского и налогового учета, а также для составления регламентированной отчетности в электронном и бумажном виде.

Данная программа позволяет в рамках одной информационной базы вести одновременно бухгалтерский учет нескольких организаций и получать итоговые данные (баланс) по каждой организации в отдельности и (если нужно) по предприятию в целом.

Программа «1С: Бухгалтерия 8.1» позволяет вести бухгалтерский учет как для организаций, использующих общую систему налогообложения, так и для организаций, использующих специальные налоговые режимы (УСН, ЕНВД).

## Основные понятия конфигурации

При работе с программой мы будем иметь дело с такими объектами, как константы, справочники, документы, журналы, регистры, отчеты, планы счетов.

*Константы* – это постоянная информация, которая записывается в программе в специальной форме. Значения констант меняются достаточно редко. Например, «Название организации».

*Справочники* – это одноуровневые или многоуровневые списки, каждый элемент которых, как правило, является отдельным объектом аналитики. Справочники используются в качестве субконто на счетах бухгалтерского учета, а также при заполнении первичных документов.

Документы – это, в основном, электронные аналоги печатных документов, которые отражают ту или иную хозяйственную операцию. Некоторые документы в программе не имеют бумажных аналогов и служат только для формирования проводок или движения регистров. Например, регламентный документ «Закрытие месяца».

Для отражения хозяйственных операций можно использовать не только документы, но и ручные операции. В этом случае пользователь сам определяет счета дебета, кредита и всю соответствующую аналитику по ним.

Сформированные документы и ручные операции хранятся в Журналах документов. Журналы документов представляют собой списки, в которых могут находиться документы одного или разных видов.

*Регистры* – это хранители информации, которые формируются документами или ручным образом. Форма хранения информации – табличная. Пользователи могут просматривать регистры, а в отдельные регистры вносить изменения.

Просмотреть любую итоговую информацию можно с помощью отчетов: стандартных бухгалтерских и налоговых, специализированных, регламентированных. Отчеты перед формированием можно настроить. В зависимости от настроек вид отчета меняется.

План счетов – многоуровневый иерархический список счетов и субсчетов, на которых накапливается информация о деятельности

предприятия. Гибкая система настройки планов счетов позволяет отразить особенности деятельности любого предприятия

#### Запуск программы

Запустить программу можно одним из следующих способов:

▶ по кнопке «Пуск» – Программы – 1С Предприятие;

через ярлык на рабочем столе.

В появившемся окне необходимо выбрать информационную базу из списка (или создать) и режим, в котором мы будем работать с ней.

Существует два режима входа в программу.

Режим *«1С: Предприятие»* используется для обработки данных предметной области. После запуска программы в этом режиме можно вводить документы, выполнять различные расчеты, формировать отчеты.

Режим «Конфигуратор» используется для изменений конфигурации. Конфигурирование представляет собой описание модели предметной области. Результатом этого процесса является конфигурация. Комплект поставки программы включает готовое решение, так типовую конфигурацию, где реализована методология называемую ведения бухгалтерского учёта в соответствии с законодательством РФ. Данный режим используется также для создания архивных копий информационной базы, необходимых для ее восстановления при потере информации на компьютере.

#### Версия конфигурации

Для того чтобы определить редакцию программы и ее версию (релиз), воспользуемся командой главного меню: *Справка – О программе*. Появится специальное окно, в котором содержится вся информация о программе (рис. 1).

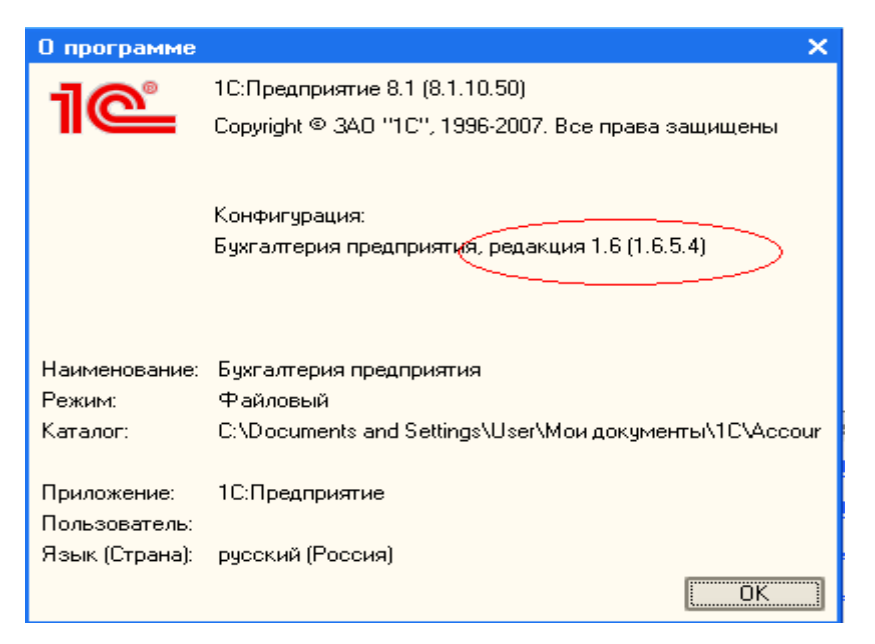

Рис. 1. Сведения о программе

Группа цифр в скобках показывает, какая платформа (верхняя группа цифр), какая редакция и какая версия конфигурации (нижняя группа цифр) у Вашей программы.

Еще ниже в строке «Каталог» виден путь к вашей информационной базе. Фирмой-разработчиком регулярно выпускаются новые обновления для типовых конфигураций.

*Обновление* – это новые конфигурации, предназначенные для изменения текущей программы у пользователей. Выпускаются или новые версии, или новые редакции конфигурации.

**Версия** (релиз) содержит незначительные изменения в программе, связанные, в основном, с текущим изменением законодательства. В отличие от версии, новая *редакция* – это существенно доработанная конфигурация. При этом расширяется функционал программы, повышается удобство работы с ней.

## Создание информационной базы

Для создания *новой информационной базы*, содержащей типовую конфигурацию, и добавления её в список информационных баз необходимо:

1. В окне запуска программы нажать кнопку «Добавить».

2. На следующем экране программа предлагает выбрать, будет ли это являться новой информационной базой (рис. 2).

| Добавление информационной базы/группы 🛛 🗙 🗙                                                                                                    |
|----------------------------------------------------------------------------------------------------|
| Добавление информационной базы в список:                                                                                                    |
| <ul> <li>Создание новой информационной базы</li> </ul>                                                                                                    |
| Создание информационной базы из поставляемой конфигурации,<br>поставляемой демонстрационной базы или создание пустой<br>информационной базы без конфигурации |
| Добавление в список существующей информационной базы                                                                                                    |
| Включение в список ранее созданной информационной базы<br>расположенной на данном компьютере, в локальной сети или на<br>сервере 1С:Предприятия              |
|                                                                                                    |
|                                                                                                    |
|                                                                                                    |
|                                                                                                    |
|                                                                                                    |
| < Назад Далее > Отмена                                                                                                    |

Рис. 2. Выбор вида информационной базы

На следующем экране программа выводит список установленных на компьютере конфигураций и предлагает выбрать вариант создания информационной базы (рис. 3).

| Добавление информационной базы/группы                                                                                                    | × |  |  |  |  |  |  |  |
|----------------------------------------------------------------------------------------------------|---|--|--|--|--|--|--|--|
| <ul> <li>Создание информационной базы из шаблона</li> </ul>                                                                                                    |   |  |  |  |  |  |  |  |
| Выберите поставляемую конфигурацию для начала работы или<br>демонстрационный пример для ознакомления                                                           |   |  |  |  |  |  |  |  |
| 📮 🛄 1С:Бухгалтерия предприятия                                                                                                    |   |  |  |  |  |  |  |  |
| ———— Бухгалтерия предприятия<br>                                                                                                    |   |  |  |  |  |  |  |  |
| 🗄 🛁 Бухгалтерия предприятия (демо)                                                                                                    |   |  |  |  |  |  |  |  |
| 🕀 🔚 1С:Зарплата и Управление Персоналом                                                                                                    |   |  |  |  |  |  |  |  |
| ⊡ 1С:Управление торговлей                                                                                                    |   |  |  |  |  |  |  |  |
|                                                                                                    |   |  |  |  |  |  |  |  |
|                                                                                                    |   |  |  |  |  |  |  |  |
|                                                                                                    |   |  |  |  |  |  |  |  |
|                                                                                                    |   |  |  |  |  |  |  |  |
| <ul> <li>Создание информационной базы без конфигурации для разработки<br/>новой конфигурации или загрузки выгруженной ранее<br/>информационной базы</li> </ul> |   |  |  |  |  |  |  |  |
| < Назад Далее > Отмена                                                                                                    |   |  |  |  |  |  |  |  |

Рис. 3. Выбор варианта создания информационной базы

3. На следующем экране указываем наименование информационной базы (рис. 4).

| Добавление информационной базы/группы                                       | × |
|-----------------------------------------------------------------------------|---|
| Укажите наименование информационной базы:                                   |   |
| Бухгалтерия моего предприятия                                               |   |
| Выберите тип расположения информационной базы:                              |   |
| <ul> <li>На данном компьютере или на компьютере в локальной сети</li> </ul> |   |
| <ul> <li>На сервере 1С:Предприятия</li> </ul>                               |   |
|                                                                             |   |
|                                                                             |   |
|                                                                             |   |
|                                                                             |   |
|                                                                             |   |
|                                                                             |   |
|                                                                             |   |
|                                                                             |   |
| < Назад Далее > Отмена                                                      |   |

Рис. 4. Информация о наименовании базы и её расположении

4. На последнем экране выбираем место хранения информационной базы и язык интерфейса (рис. 5).

| Добавление информационной базы/группы                       | ×  |
|-------------------------------------------------------------|----|
| Укажите параметры информационной базы:                      |    |
| Каталог информационной базы:                                |    |
| C:\Documents and Settings\User\Мои документы\1C\Accounting2 |    |
| Язык (Страна):                                              |    |
| русский (Россия)                                            | -  |
|                                                             |    |
|                                                             |    |
|                                                             |    |
|                                                             |    |
|                                                             |    |
|                                                             |    |
|                                                             |    |
|                                                             |    |
| < Назад Готово Отме                                         | на |

Рис. 5 Выбор места хранения информационной базы и языка интерфейса

*Интерфейс* – это набор команд меню и панелей инструментов в виде кнопок-пиктограмм, которые были настроены разработчиками для работы с объектами данных в конкретной конфигурации.

## Планы счетов

Конфигурация «1С: Бухгалтерия 8.1» позволяет вести два вида учета – бухгалтерский и налоговый, которые предприятия должны вести в обязательном порядке. Параллельное ведение двух видов учета в программе осуществляется с помощью двух планов счетов – бухгалтерского плана счетов и налогового плана счетов. В соответствии с приказом минфина РФ все предприятия используют единый план счетов *бухгалтерского учета*.

План счетов бухгалтерского учета можно открыть через меню: Предприятие – Планы счетов – План счетов бухгалтерского учета.

| 🛅 Пл   | ан счетов ( | бухгалтерск | кого учета                   |      |       |      |       |                |                  | _ 🗆              | ×      | X |
|--------|-------------|-------------|------------------------------|------|-------|------|-------|----------------|------------------|------------------|--------|---|
| Дейсті | вия 🛛 😫 🕇   | E 🗟 🍇       | 늘 🗐 🕅 🖆 🖷 - 🌾   Пер          | ейти | •   [ | ≬ ж  | урнал | проводок 🛄 Отч | еты 🔻 📠 Субконто | • Описание счета | »<br>▼ | ŀ |
|        | Код 🝷       | Быстрый     | Наименование                 | Заб. | Акт.  | Вал. | Кол.  | Субконто 1     | Субконто 2       | Субконто 3       | ^      | ŀ |
| Т.     | 01          | 01          | Основные средства            |      | A     |      |       | Основные средс |                  |                  |        | ŀ |
| T,     | 01.01       | 0101        | Основные средства в организа |      | Α     |      |       | Основные средс |                  |                  |        | ŀ |
| T.     | 01.09       | 0109        | Выбытие основных средств     |      | A     |      |       | Основные средс |                  |                  |        | ŀ |
| T,     | 02          | 02          | Амортизация основных средств |      | П     |      |       | Основные средс |                  |                  |        | ŀ |
| T,     | 02.01       | 0201        | Амортизация основных средств |      | П     |      |       | Основные средс |                  |                  |        | ŀ |
| T,     | 02.02       | 0202        | Амортизация основных средств |      | П     |      |       | Основные средс |                  |                  |        | ŀ |
| T,     | 03          | 03          | Доходные вложения в материал |      | Α     |      |       | Контрагенты    | Основные средс   |                  |        | ŀ |
| T,     | 03.01       | 0301        | Материальные ценности в орга |      | Α     |      |       | Основные средс |                  |                  |        | ŀ |
| T,     | 03.02       | 0302        | Материальные ценности предос |      | Α     |      |       | Контрагенты    | Основные средс   |                  |        |   |
| T,     | 03.03       | 0303        | Материальные ценности предос |      | Α     |      |       | Контрагенты    | Основные средс   |                  |        |   |

Рис. 6. Фрагмент Плана счетов бухгалтерского учета

При этом открывается список счетов, на котором основывается вся дальнейшая работа программы (рис. 6). Самая первая колонка плана счетов является служебной, в ней расположена пиктограмма . Желтая точка в пиктограмме означает, что этот счет введен в конфигураторе. Объект, введенный в конфигураторе, нельзя удалить в режиме «1С: Предприятие».

Признак валютного учета настраивается в соответствующей графе, в которой стоит знак «<sup>ү</sup>».

Если в графе «Кол» стоит знак «<sup>ү</sup>», значит, на этом счете кроме суммового ведется и количественный учет.

В плане счетов организована трехмерная аналитика, чего вполне достаточно для ведения аналитического учета в большинстве организаций

(Субконто 1, Субконто 2, Субконто 3). *Субконто* – это объект аналитического учета.

Строки плана счетов имеют разную расцветку. *Желтые* – это синтетические счета, *белые* – аналитические (субсчета). Субсчет обязательно подчиняется счету.

## Задание:

Откройте окно настройки субсчета 60.01 двойным щелчком левой клавиши мыши (или нажмите *«Enter»*) и посмотрите настройку данного субсчета.

Счета нельзя использовать в проводках, в проводках могут участвовать **только субсчета этого счета**.

Встроенный план счетов соответствует всем требованиям нормативных документов. К тому же, некоторые изменения (например, создание новых субсчетов к счетам) могут повлиять на корректность работы программы.

При работе с планом счетов следует воспользоваться *сервисными возможностями* программы:

1. Чтобы в плане счетов быстро найти нужный счет, нужно набрать номер счета на клавиатуре.

2. Чтобы быстро перейти в программе к информации, связанной с планом счетов, необходимо воспользоваться кнопками, расположенными в верхней части окна. Данные кнопки позволят получить следующую информацию:

посмотреть (настроить) корректные корреспонденции счетов,
 соответствие счетов бухгалтерского и налогового учета;

перейти к справочникам, соответствующим субконто выбранного счета;

перейти в журнал проводок по выбранному счету;

– построить стандартные отчеты по выбранному счету;

– просмотреть описание всего плана счетов или выбранного счета.

План счетов *налогового учета* можно открыть через команды меню: Предприятие – Планы счетов – План счетов налогового учета.

План счетов налогового учета (НУ) построен по принципу плана счетов бухгалтерского учета (БУ). Почти все счета плана счетов НУ повторяют счета плана счетов БУ. Это облегчает сопоставимость данных двух видов учета – бухгалтерского и налогового.

Хотя план счетов налогового учета максимально приближен к плану счетов бухгалтерского учета, он имеет и свои особенности. Особенности эти состоят в следующем:

 все счета налогового учета – забалансовые, то есть проводки в НУ могут быть без корреспонденции;

• отсутствуют те счета БУ, которые не влияют на налог на прибыль. Нет счетов валютного учета;

• в план счетов НУ добавлены некоторые счета, которых нет в плане счетов бухгалтерского учета, например, 97.03, 97.11, 97.12. Все счета затрат (20, 23, 25, 26) налогового учета имеют дополнительные субсчета для разделения на прямые и косвенные расходы. У счета 91 «Прочие доходы и расходы» добавлены субсчета, необходимые для налогового учета;

• план счетов НУ в «1С: Бухгалтерия 8.1» предусматривает учет постоянных и временных разниц в соответствии с требованиями ПБУ 18/02.

## Способы регистрации хозяйственных операций

Процесс хозяйственной деятельности предприятия можно представить в виде последовательности выполненных им хозяйственных операций. Бухгалтерские операции оформляются в виде бухгалтерских записей или проводок.

В программе «1С: Бухгалтерия 8.1» информация о хозяйственных операциях, совершаемых на предприятии, может вводиться одним из следующих способов: формированием проводок вручную, использованием типовых операций или формированием проводок с помощью документов.

#### Формирование проводок вручную

Режим ручного ввода отличается максимальной гибкостью, поскольку позволяет ввести любые проводки. Ввод операции вручную производится при работе с *Журналом операций*, который открывается через пункт «*Операции*» (ведение учёта вручную) меню «*Проводки*».

Экранную форму документа «*Операция*» можно открыть одним из следующих способов:

– нажать кнопку на панели инструментов 🚞;

- нажать клавишу **«Ins»**;
- выполнить команду меню: *Действие Добавить*.

На панели инструментов табличной части документа «Операция» имеется кнопка Заполнить. По этой кнопке можно по данным на закладке «Бухгалтерский учёт» заполнить табличную часть закладки «Налоговый учёт».

Запись документа «Операция» в информационную базу производится по кнопке «Записать» или «ОК». В первом случае форма документа остаётся открытой, во втором она закрывается. При записи документа производится движение по регистрам бухгалтерии – Журналу проводок.

После того как введена первая проводка, ввод последующих проводок, в силу их однотипности, удобно осуществлять путем копирования.

Поместите курсор на строку с элементом, который будут использоваться в качестве образца, и выполните одно из следующих действий:

– нажмите клавишу F9;

- нажмите мышью кнопку 📃
- выполните команду меню: *Действие Скопировать*.

## Использование типовых операций

Типовая операция в общем случае представляет собой шаблон – сценарий формирования проводок для регистрации какого-либо

хозяйственного факта. В конфигурации типовые операции хранятся в *справочнике «Типовые операции»*.

Для ввода новой операции на основании имеющего шаблона типовой операции необходимо:

- открыть список типовых операций (*Операции – Типовые операции*);

- установить курсор на запись нужной типовой операции;
- выполнить команды меню: *Действие На основании Операция*.

В открывшейся электронной форме следует нажать кнопку «*Сформировать проводку*» и ответить на запросы дополнительного окна.

Заполняется форма с параметрами типовой операции, после чего получают результат – заполненную форму документа «*Операция*».

#### Формирование проводок с помощью документов

Наиболее удобным является способ регистрации учётной информации с помощью документов. Режим использования настроенных документов позволяет автоматически генерировать проводки на основании информации, введённой в электронную форму документа (рис. 7).

| 🐱 Поступление         | товаров и услуг: Покупка, комиссия. Новый *                                           | _ 🗆 X   |   |          |
|-----------------------|---------------------------------------------------------------------------------------|---------|---|----------|
| Операция 🗸 Цень       | и и валюта 🛛 Действия 🕶 💽 🔤 🎼 🎦 📑 🞼 🥵 Советы 🕐 –                                      |         |   |          |
| Номер:                | от: 12.03.2010 0:00:00 🖽 Отразить в: 🗹 налог. учете                                   |         | ) |          |
| Организация:          | ЗАО "Строитель" 9 Склад: Основной склад                                               | x Q     | J | шапка    |
| Контрагент:           |                                                                                       | Q       |   | шапка    |
| Документ<br>расчетов: | T×                                                                                    |         | J |          |
| Товары (0 поз.)       | Услуги (0 поз.)   Тара (0 поз.)   Счета учета расчетов   Дополнительно   Счет-фактура |         | ) |          |
| <u> 1958</u> 1        | 🔚 👔 🖡 🛃 🛃 Подбор   Изменить                                                           |         |   | Таблиниа |
| № Номенклат           | гура Количество Цена Сумма  %НДС                                                      | Сумма   | } | часть    |
|                       |                                                                                       |         |   |          |
| <                     |                                                                                       | >       | Į |          |
| Тип цен: Не запол     | пнено! Всего (руб.):                                                                  |         |   |          |
| Счет-фактура:         | <u>Ввести счет-фактиру</u> НДС (в т. ч.):                                             |         | 5 | польол   |
| Комментарий:          |                                                                                       |         |   | подвал   |
|                       | ТОРГ-12 (Товарная накладная за поставщика)   Печать 🕶   <b>ОК</b>   Записать          | Закрыты | J |          |

Рис. 7. Экранная форма документа

Откроется окно документа для заполнения. Внешний вид этого окна зависит от документа. В общем случае, его можно разделить на четыре части: заголовок, панель инструментов документа, основную часть и область кнопок.

## Реализация операций удаления

## Пометка на удаление

Для удаления следует поместить курсор на строку с удаляемым объектом и выполнить одно из следующих действий:

- нажать клавишу «**Del**»;
- по команде меню: *Действие Установить пометку удаления*;
- на панели инструментов окна справочника нажать кнопку 箍.

Выполнив одно из указанных действий для удаляемых элементов, увидим, что элементы никуда не пропали, а пиктограммы состояния у этих элементов теперь перечеркнуты. Это значит, что данные элементы помечены на удаление. То есть физически они присутствуют в системе, но система как бы «не видит» их, считая удаленными.

## Восстановление объектов, помеченных на удаление

Объекты, помеченные на удаление, в любой момент времени могут быть восстановлены. Для этого достаточно к элементам, помеченным на удаление, повторно выполнить любое из действий, которые используются для пометки на удаление.

## Физическое удаление объектов, помеченных на удаление

Объекты, помеченные на удаление, могут быть удалены из системы физически, если выполнить следующие действия:

- закрыть все открытые в программе окна: **Окно – Закрыть все**;

выполнить команду меню: Операции – Удаление помеченных объектов. Программа проверит возможность удаления объектов без ущерба функционирования системы, если какой-то объект удалить нельзя, то она сама исключит его из списка;

– нажать кнопку «Контроль» – только после этого станет возможным выполнить процесс удаления, т.е. следует нажать кнопку «Удалить».

## Работа с документами

#### Ввод документов

Документы отображаются в списках документов различных видов (журналах), которые доступны из главного меню.

Для ввода документа необходимо:

открыть журнал документов (в зависимости от типа выполняемой хозяйственной операции);

– выполнить команду создания нового документа: Действия – Добавить.

На экране открывается форма нового документа, в котором пользователь устанавливает вид операции, затем заполняет, записывает и проводит документ.

#### Ввод документов на основании других

Для ввода документа на основании другого следует:

 выделить запись исходного документа в форме журнала документов;

- выполнить команду меню: *Действие – На основании*;

– выбрать нужный документ, исправить дату и провести его (рис. 8).

| 🖥 Поступления товаров и услуг 💦 📃 📃 |      |              |    |                  |         |             |               |                 |              |               |            |       |
|-------------------------------------|------|--------------|----|------------------|---------|-------------|---------------|-----------------|--------------|---------------|------------|-------|
| Дей                                 | стви | я₹           | 2  | <u>Д</u> обавить | 불 🛃     | 🍇 (+) 火     | A 🗗 🖳 🕅       | 💽 - 🔍 🖃 🖧       | . 🗵 🗳 0      | Советы 🥐      |            |       |
|                                     | 4    | <b>2</b> , F | 19 | Дата             | •       | Номер       | Вид операции  | Сумма ввести на |              | Контрагент    | Дата вх.   | Номер |
|                                     |      |              | ~  | 04.01.2006 10    | 0:00:00 | MCK00001    | Покупка, коми | Сосновани       | м <b>_</b> / | Инвентарь баз |            |       |
|                                     |      |              | ~  | 04.01.2006 10    | 0:00:00 | ТДН00002    | Покупка, коми |                 |              | Инвентарь баз |            |       |
|                                     |      |              | ~  | 04.01.2006 11    | 1:00:00 | ТДН00003    | Покупка, коми | 200,00          | USD          | LIGHT         |            |       |
|                                     |      | •            | ~  | 05.01.2006 12    | 2:00:01 | MCK00002    | Оборудование  | 2 655 000,00    | руб.         | Инвентарь баз |            |       |
|                                     |      |              | ~  | 05.01.2006 12    | 2:00:02 | MCK00003    | Объекты стро  | 177 000,00      | руб.         | Инвентарь баз |            |       |
|                                     |      |              | ~  | 07.01.2006 12    | 2:00:00 | ТДН00004    | Покупка, коми | 2 714,00        | USD          | Инвентарь баз |            |       |
|                                     |      |              | ~  | 12.01.2006 12    | 2:00:00 | MCK00004    | Покупка, коми | 2 655,00        | USD          | Электротовар  |            |       |
|                                     |      |              | ~  | 16.01.2006 10    | 0:54:22 | MCK00000001 | Покупка, коми | 295 000,00      | руб.         | Инвентарь баз |            |       |
|                                     |      |              | ~  | 16.01.2006 12    | 2:00:00 | ТДН00005    | Покупка, коми | 1 221,30        | EUR          | Электротовар  |            |       |
|                                     |      |              | ~  | 20.01.2006 11    | 1:25:00 | AKA00000001 | Покупка, коми | 2 600,00        | руб.         | МГТС          | 19.01.2006 | 189   |
|                                     |      |              | ~  | 21.01.2006 10    | 0:00:00 | ТДН00006    | Покупка, коми | 22 520,70       | USD          | МебельСтройК  |            |       |
|                                     |      |              | ~  | 25.01.2006 12    | 2:41:00 | AKA00000002 | Покупка, коми | 3 950,00        | EUR          | Инвентарь баз |            |       |
|                                     |      |              | ~  | 28.01.2006 12    | 2:00:00 | MCK00008    | Объекты стро  | 11 200,00       | руб.         | Инвентарь баз | 28.01.2006 | 31    |
|                                     |      |              | ~  | 29.01.2006 12    | 2:00:01 | ТДН00007    | Покупка, коми | 830,00          | USD          | Инвентарь баз |            |       |
|                                     |      |              | ~  | 30.01.2006 12    | 2:00:00 | MCK00005    | Покупка, коми | 5 310,00        | руб.         | МГТС          | 29.01.2006 | 11    |
|                                     |      |              | ~  | 30.01.2006 12    | 2:05:00 | MCK00006    | Покупка, коми | 12 800,00       | руб.         | Москомимуще   |            |       |

Рис. 8. Экранная форма журнала документов для ввода документа на основании других

## Поиск ранее введенных документов

Для ускорения поиска документов в журнале можно:

– использовать поиск по номеру, нажав кнопку на панели

инструментов

 для упрощения поиска можно установить интервал дат документов с помощью кнопки [+>];

– для сужения поиска документа с использованием более сложного условия можно воспользоваться кнопками на панели инструментов или командами меню *Действия* (рис. 9).

|                | гоступления товаров и услуг            | -          |             |               |        |               |            |        |
|----------------|----------------------------------------|------------|-------------|---------------|--------|---------------|------------|--------|
| lей            | ствия 🗸 🔄 Добавить 🛛 🛬 丟 🍇 (++) 💐      | M          | 🚡 🗃 - 🕏     | 💽 - 🛛 🗋 🖓     | , 🔳 🗳  | Советы 🥐      |            |        |
| 2              | Добавить                               | ns         | onepaure    | Сумма         | Валюта | Контрагент    | Дата вх.   | Номери |
|                | Скопировать                            | F9         | купка, коми | 354,00        | руб.   | мгтс          | 22.02.2006 | 254    |
| _              | <br> 4                                 | <b>F</b> 2 | (упка, коми | 11 800,00     | руб.   | Москомимуще   |            |        |
| ~              | Изменить                               | -2         | (упка, коми | 11 800,00     | руб.   | Международно  |            |        |
| q              | Удалить непосредственно Shift+D        | )el        | (упка, коми | 18 500,00     | руб.   | Эвихон-II     |            |        |
| <b>4</b>       | Установить пометку чдаления D          | )el        | (упка, коми | 295 000,00    | руб.   | Инвентарь баз |            |        |
|                |                                        |            | (упка, коми | 12 163,99     | руб.   | Инвентарь баз |            |        |
| ⇔)             | Установить интервал дат                |            | (упка, коми | 4 149,85      | руб.   | Инвентарь баз |            |        |
| N              | Поиск по номеру                        |            | орудование  | 2 655 000,00  | руб.   | Инвентарь баз |            |        |
| 2              |                                        |            | ьекты стро  | 177 000,00    | руб.   | Товарищество  |            |        |
| 2              | Провести                               |            | ьекты стро  | 177 000,00    | руб.   | Инвентарь баз |            |        |
| k              | Отмена проведения                      |            | (упка, коми | 1 416,00      | руб.   | Товарищество  |            |        |
| ~              |                                        |            | купка, коми | 2 655,00      | USD    | Электротовар  |            |        |
| 1              | 9становить отбор и сортировку списка 🦄 |            | (упка, коми | 5 310,00      | руб.   | METC          | 29.01.2006 | 11     |
| $\bigcirc$     | Отбор по значению в текущей колонке    |            | купка, коми | 12 800,00     | руб.   | Москомимуще   |            |        |
| <del>کار</del> | История отборов                        |            | ьекты стро  | 11 200,00     | руб.   | Инвентарь баз | 28.01.2006 | 31     |
|                | -                                      |            | ьекты стро  | 2 293 920,00  | руб.   | Электротовар  |            |        |
| X              | Отключить отбор                        |            | ьекты стро  | 94 400 000,00 | руб.   | Москомимуще   |            |        |
| ⊅              | Сортировка                             | •          | эрудование  | 2 000,00      | USD    | Инвентарь баз |            |        |
| -              |                                        |            | купка, коми | 590,00        | руб.   | Инвентарь баз |            |        |
| •              | На основании                           |            | купка, коми | 1 288,00      | USD    | Инвентарь баз |            |        |
| 1              | Результат проведения документа         |            | купка, коми | 5 900,00      | руб.   | Инвентарь баз |            |        |
|                | C                                      |            | купка, коми | 200,00        | USD    | LIGHT         |            |        |
|                | структура подчиненности документа      |            | купка, коми | 2 714,00      | USD    | Инвентарь баз |            |        |
| ۲.,            | Вывести список                         |            | купка, коми | 1 221,30      | EUR    | Электротовар  |            |        |
| -              | 11                                     |            | (упка, коми | 22 520,70     | USD    | МебельСтройК  |            |        |
| Ĩ              | настроика списка                       |            | купка, коми | 830,00        | USD    | Инвентарь баз |            |        |
| ¢5             | Обновить Ctrl+Shift+                   | ۰B         | купка, коми | 2 124,00      | руб.   | METC          | 29.01.2006 | 11     |
|                |                                        |            | 30          |               |        | *             |            |        |

Рис.9. Экранная форма для поиска документа

## Проведение документов

Проведение документов означает автоматическое формирование проводок.

Если документ допускает проведение, то командная панель формы

документа содержит кнопку («Провести»). Можно выполнить команду меню «Действия – Провести» или воспользоваться кнопкой «OK». При этом система не только проведёт документ, но и закроет его форму.

## Печать документов

Варианты печатной формы отображаются в меню кнопки «*Печать*», располагающейся внизу формы документа (рис. 10).

| Расходная ная | сладная  | Печать 🕇                                        | OK   | Записать | Закрыты |  |  |  |  |
|---------------|----------|-------------------------------------------------|------|----------|---------|--|--|--|--|
| ✓             | Расход   | ная накладн                                     | ная  |          |         |  |  |  |  |
|               | Акт об   | оказании ус                                     | слуг |          |         |  |  |  |  |
|               | ΤΟΡΓ-1   | ТОРГ-12 (Товарная накладная)                    |      |          |         |  |  |  |  |
|               | 1-T (Tor | 1-Т (Товарно-транспортная накладная)            |      |          |         |  |  |  |  |
|               | M-15 (H  | М-15 (Накладная)                                |      |          |         |  |  |  |  |
|               | Расчет-  | Расчет-справка при расчетах в условных единицах |      |          |         |  |  |  |  |
|               | ΤΟΡΓ-1   | 2 (без услуг                                    | )    |          |         |  |  |  |  |
|               | По умо.  | лчанию                                          |      |          |         |  |  |  |  |

Рис.10. Варианты печатных форм

## Автоматизированное заполнение табличных частей документов

Для быстрого заполнения табличных частей документов используется механизм подбора. Нажатием на кнопку «*Подбор*» над табличной частью документа вызывается специальная форма подбора (рис. 11).

| 🐱 Реализаци                                                                               | я товаров и услуг: Г  | родажа, комиссия.         | Подбор                 | номенкла               | туры в документ Реализация товаров |           |                                   |
|-------------------------------------------------------------------------------------------|-----------------------|---------------------------|------------------------|------------------------|------------------------------------|-----------|-----------------------------------|
| Операция 👻 Це                                                                             | ены и валюта Дейст    | вия 🔹 🛃 🔯                 | 🐴 🛃 🕓 -                | 🐁 📱 🚡 🗳 Советь         | Подбор:                            | По спр    | авочнику                          |
| Номер:                                                                                    | МСК00002 от: 19       | .01.2006 12:00:00 🖽       | Отразить в:            | 🗸 налог. учете         | Номенкл<br>группа:                 | ат.       |                                   |
| Организация:                                                                              | " Медведб"            | Q                         | Склад:                 | Главный склад          | Искать п                           | ю: наимен | юванию                            |
| Контрагент:                                                                               | Нева ТД               | Q                         | Договор:               | Договор поставки мебел | 1                                  | 놀 🛃 🤇     | 🗧 📑 🍂   🎢 🐚 順 - 🌾   🔃 Пер         |
| Документ<br>расчетов:                                                                     |                       | T×                        |                        |                        |                                    | Номенклат | ура                               |
| Товары (2 поз                                                                             | .) Тара (0 поз.) Услу | ги (О поз.) 🛛 Счета учете | расчетов Дол           | юлнительно             |                                    |           |                                   |
| 불분素                                                                                       | 著 🏎 🏌 🖡 🛃 :           | 🛃   Заполнить 🗸 (Под      | цбор <b>)</b> Изменить | ь                      |                                    |           |                                   |
| Nº Номенк.                                                                                | латура Количество     | Цена                      | Сумма                  | а %НДС                 |                                    |           |                                   |
| 1 Кресло-                                                                                 | качалка               | 12,000                    | 1 275,00               | 15 300,00 18%          |                                    |           |                                   |
| 2 Диван д                                                                                 | іля отд               | 18,000                    | 188,65                 | 3 395,70 18%           | K                                  | 00        | • Номенк датура                   |
|                                                                                           |                       |                           |                        |                        | ¥ 🖿 0                              | 0072      | Оборудование к установке          |
|                                                                                           |                       |                           |                        |                        | ¥ 🖿 0                              | 0065      | Спецоснастка                      |
|                                                                                           |                       |                           |                        |                        | P 🖿 0                              | 0064      | Спецодежда                        |
| <                                                                                         |                       |                           |                        |                        | P 🖿 0                              | 0063      | Продукция из материалов заказчика |
| 1 LISD = 28 879                                                                           | 5риб Типшен: Не запо  | аненој                    |                        | Boero (USD):           | P 📄 0                              | 0058      | Продукция                         |
|                                                                                           |                       |                           |                        |                        |                                    | 0056      | Материалы                         |
| Счет-фактура: <u>Счет-фактура выданный МСКООООЗ от 19.01.2006 12:05:00</u> НДС (в т. ч.): |                       |                           |                        |                        |                                    | 0055      | Товары                            |
| Комментарий:                                                                              |                       |                           |                        |                        | ə 🖿 0                              | 0015      | Услуги                            |
|                                                                                           |                       |                           | -                      |                        | 7 🖿 🚺                              | 0014      | Возвратная тара                   |
|                                                                                           |                       |                           | Расходная нак.         | ладная Печать - ОК     | 7 📄 0                              | 0011      | Полуфабрикаты                     |

Рис.11. Использование подбора для быстрого заполнения документа

В поле «*Подбор*» указывается вид подбора, по которому нижняя табличная часть формы будет автоматически заполнена исходными

данными (*справочник*, *цены* или *цены и остатки номенклатуры*). Затем, дважды щелкая мышью по записям окна подбора, можно перенести эти данные в табличную часть документа.

Упрощением механизма подбора является механизм *автозаполнения*. Механизм автозаполнения запускается нажатием кнопки *«Заполнить»*. После автоматического заполнения табличной части пользователь может изменить её вручную.

Механизм группового изменения данных табличной части документа запускается кнопкой «*Изменить*». С помощью этого механизма, например, можно увеличить цену перечисленных товаров на одно и то же количество.

## Настройка видимости колонок табличной части документа

Видимость тех или иных колонок табличной части документа настраивается в специальном окне *«Настройка списка»*, вызываемом из контекстного меню, которое открывается нажатием правой кнопки мыши.

При выполнении команды «*Настройка списка*» открывается окно, позволяющее указать колонки табличной части документа, которые должны быть видимыми в документе (рис. 12).

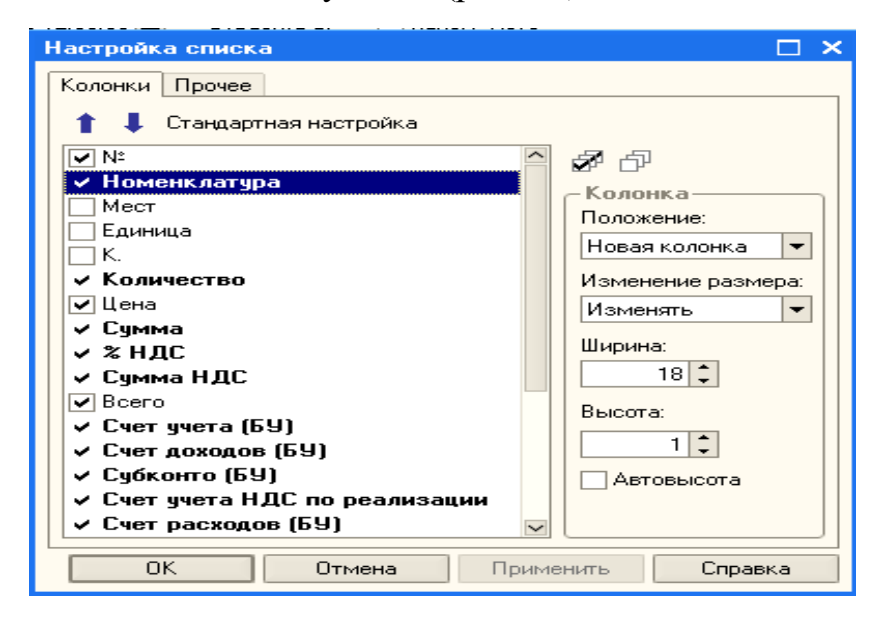

Рис.12. Настройка видимости колонок в документе

## Работа со справочниками

Справочники предназначены для хранения сведений о множестве однотипных объектов. Отдельные элементы объекта называются его элементами. Элементы могут быть объединены в группы (рис. 13).

| Группы                 |         | Γ   | Элементы        |                           |          |           |              |
|------------------------|---------|-----|-----------------|---------------------------|----------|-----------|--------------|
| 📷 Номенкля 🛛 а         |         |     | 7 /             |                           |          |           | _ 🗆 ×        |
| Действия - Добавить    | ' 🗄 🛃 🎖 | ۲   | 1 酒 酒 嘀-        | 🏹 🛛 🚺 Перейти 🕶 🝕         | Советы 🥐 |           |              |
| 🕞 Номенклатура 🦳       | Код     |     | Наименова 🝷     | Полное наименование       | Ед.      | Номер ГТД | ^            |
| 🛛 🤇 🚊 💼 Возвратная тар | 🕈 🚞 000 | 14/ | Возвратная тара |                           |          |           |              |
| 🔁 📥 Кандтовары         | 000     | 28> | Поддон деревя   | Поддон деревянный         | шт       |           |              |
| 🖽 📲 Материалы          | - 000   | 44  | Ящик - упаков   | Ящик - упаковка для телев | зиз шт   |           |              |
| 🔅 🖄 🖄 Форудование (с   | - 000   | 43  | Ящик (упаковк   | Ящик (упаковка для венти  | лят шт   |           |              |
|                        |         |     |                 |                           |          |           |              |
| 🖽 🛁 Полуфабрикаты      |         |     |                 |                           |          |           |              |
| 🗄 🔚 Продукция 👘        |         |     |                 |                           |          |           |              |
| 🖽 💼 Продукция из м     |         |     |                 |                           |          |           |              |
|                        |         |     |                 |                           |          |           |              |
|                        |         |     |                 |                           |          |           |              |
| — Товары               |         |     |                 |                           |          |           |              |
|                        |         |     |                 |                           |          |           |              |
|                        |         |     |                 |                           |          |           |              |
|                        |         |     |                 |                           |          |           |              |
| ×                      |         |     |                 |                           |          |           | $\checkmark$ |
| < >                    | <       |     |                 |                           |          |           | >            |

Рис. 13. Структура справочника

## Ввод элемента справочника

Для ввода нового элемента в справочник выполните одно из следующих действий:

- нажмите клавишу «*Ins*»;
- выполните команду меню «Добавить»;
- нажмите кнопку на панели инструментов 筐 («Добавить

копированием», предварительно выделив копируемый элемент).

## Ввод новой группы справочника

Для ввода новой группы в многоуровневый справочник выполните одно из следующих действий:

- нажмите кнопку на панели инструментов 🛄;
- нажмите клавиши Ctrl+F9;
- выполните команду меню: *Действие Новая группа*.

После создания новой группы, её следует открыть двойным щелчком мыши по значку [\*]. Открыв папку, в неё можно вводить элемент справочника.

## Перенос элементов из одной группы в другую

Для переноса элемента или группы в другую группу справочника последовательно выполните следующие действия:

- выделите элемент справочника;
- воспользуйтесь кнопкой на панели инструментов 🛄;
- выберите группу, куда следует перенести элемент;
- нажмите кнопку «**ОК**».

## Сортировка элементов справочника

Для удобства выбора элементов справочника их можно отсортировать:

- по коду;
- по наименованию.

Для выполнения этой операции необходимо выполнить команду меню: *Действие – Сортировка* (рис. 14).

| ft             | Установить отбор и сортировку спис | ка           |   |                              |
|----------------|------------------------------------|--------------|---|------------------------------|
| ī.             | Отбор по значению в текущей колонк | .e           |   |                              |
| đ              | История отборов                    | •            |   |                              |
| T <sub>X</sub> | Отключить отбор                    |              |   |                              |
| ۵              | Сортировка                         | •            |   | Упорядочить по: Код          |
| 6              | Вывести список                     |              | • | Упорядочить по: Наименование |
| Ŷ              | Настройка списка                   |              |   |                              |
| Q              | Обновить                           | Ctrl+Shift+R |   |                              |

Рис.14. Фрагмент окна сортировки элементов справочника

У отдельных справочников имеется возможность вывода списка. Для формирования списка справочника необходимо воспользоваться командой меню: *Действие – Вывести список*.

Появится окно настройки вывода списка (рис. 15). В этом окне укажите колонки, которые следует выводить и тип выводимого документа.

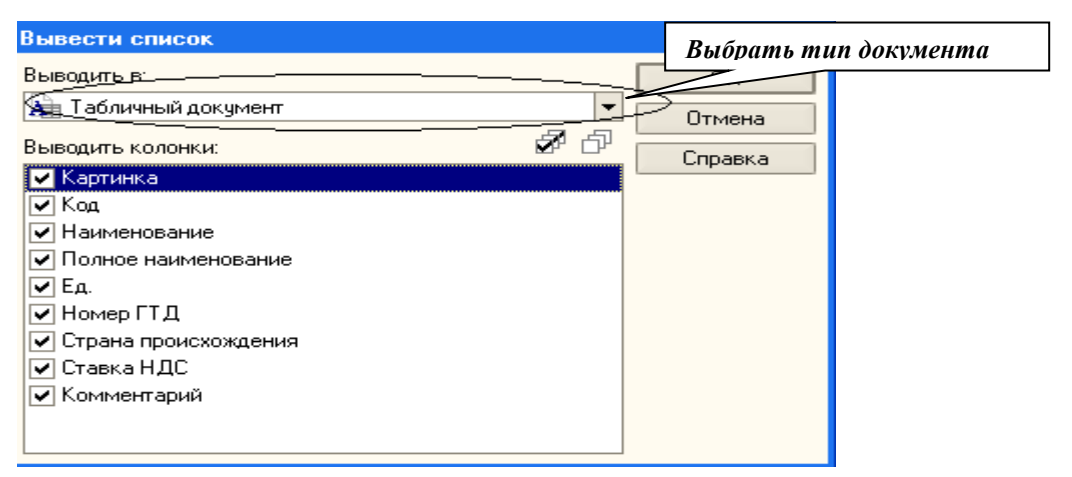

Рис. 15. Фрагмент окна настройки вывода списка справочника

## Пример выполнения сквозной задачи в среде «1С: Предприятие 8.1»

Теперь, когда мы познакомились с основными понятиями программы, перейдем к формированию хозяйственных операций на примере условного предприятия ЗАО «Строитель». К видам деятельности данного предприятия относятся: производство продукции и оптовая торговля.

## Установка рабочей даты

В программе есть понятие *рабочей даты*, которая устанавливается при каждом входе в программу из системной даты компьютера и автоматически проставляется во многие вновь формируемые документы.

Это очень удобно, когда мы работаем в реальном времени. Но чаще всего начало работы с программой не совпадает с текущей датой, т.е. ввод данных осуществляется «задним числом». Если ввод данных «задним числом» носит массовый, а не разовый характер, например, при вводе начальных остатков и базовых данных работы с системой, лучше

воспользоваться установкой рабочей даты. Это позволит избежать многократного повторения действий по изменению даты для записи новых значений.

Установить нужную рабочую дату можно из главного меню: Сервис – Параметры (закладка «Общие»).

В нашем случае в окне «Рабочая дата» следует установить 01.01.20\*\* г. Отключите флаг «Использовать текущую дату компьютера» и введите дату.

Для настройки параметров учета в программе, ввода сведений обо всех организациях и их учетной политике можно использовать *главное меню* или с*тартовый помощник*. Открыть его можно через меню: *Справка – Стартовый помощник*.

В левой части этого окна расположен список «страниц» помощника. Жирным шрифтом выделена та «страница», которая видна в данный момент справа. Переход от страницы к странице осуществляется с помощью кнопок «Далее», «Назад» или кнопок со стрелками в нижнем правом углу окна.

## Настройка параметров учёта

Перед началом работы в информационной базе необходимо настроить параметры учета в программе. Откройте диалоговое окно для настройки параметров учета, выполнив команду меню: *Предприятие – Настройка параметров учета*.

Закладка *«Аналитический учет МПЗ»*. На этой закладке настраиваются параметры учета материально-производственных запасов. Установка флага *«Отключить контроль отрицательных остатков МПЗ»* позволит создавать и проводить документы по реализации при недостатке ценностей на складе. Для бухгалтерского и налогового учета МПЗ настройки производятся независимо друг от друга.

Если в бухгалтерском или налоговом учете установить флаги «Вести складской учет» и «Вести партионный учет», то у счетов учета

МПЗ в соответствующем плане счетов добавятся субконто: «*Склады*» и «*Партии*».

Заполните закладку в соответствии с рисунком (рис. 16).

| Настройка                                                                                                    | а параметро                   | в учета *      |              |              |                   |  |
|----------------------------------------------------------------------------------------------------|-------------------------------|----------------|--------------|--------------|-------------------|--|
| Общие                                                                                                    | Валюты                        | Аналитичес     | жий учет МПЗ | Производство | Денежные средства |  |
| Аналитический учет расчетов с контрагентами шаолоны телефонов обмен данными                                                                                                    |                               |                |              |              |                   |  |
| Аналитический учет расчетов с персоналом       Переход с редакций 1.0         Отключить контроль отрицательных остатков МПЗ       Вухгалтерский учет         Бухгалтерский учет       Налоговый учет (по налогу на прибыль)         Вести партионный учет       Вести партионный учет         Вести складской учет       Вести складской учет         Вести суммовой учет по складам       Вести суммовой учет по складам         Учет товаров в рознице (при оценке товаров в НТТ по продажной стоимости)         Использовать оборотную аналитику по номенклатуре |                               |                |              |              |                   |  |
| Учитыва<br>Јчет возвр                                                                                                    | ть товары в ра<br>натной тары | зрезе ставок І | ндс          |              |                   |  |
| Использовать возвратную тару                                                                                                    |                               |                |              |              |                   |  |
|                                                                                                    |                               |                |              |              |                   |  |
|                                                                                                    |                               |                |              |              |                   |  |
|                                                                                                    |                               |                |              |              |                   |  |
|                                                                                                    |                               |                |              |              |                   |  |
|                                                                                                    |                               |                |              |              | ОК Закрыты        |  |

Рис.16. Закладка «Настройка аналитического учета МПЗ»

Закладка «Шаблоны телефонов». На этой закладке присутствует табличная часть (рис. 17).

| ₹ | 🚱 Настройк  | а параметро         | в учет  | a *                                |        |                         |                     | $\times$ |
|---|-------------|---------------------|---------|------------------------------------|--------|-------------------------|---------------------|----------|
| Г | 06          | D a grant i         | A       | a an ann an an an an an an an Ad F | 12     |                         |                     |          |
|   | Общие       | Балюты              | AR      | элитический учет Мі                | 13     | Производство            | Денежные средства   |          |
| 1 | AHaduru     | eccult liter bac    | LATOR C | контрагентами                      |        | аблоны телефонов        | обмен данными       |          |
|   | Кнс         | опка <b>Встаеци</b> | nı      | етов с персоналом                  |        | Tiepexor                | д с редакции 1.0    | _        |
|   | Шабло       | JIKa Bemuoun        |         | зованы при вводе к                 | онтакт | ной информации.         |                     |          |
|   | Шаблон м    | содержать с         | замени  | тель цифр в номере                 | телеф  | она (цифра ''9'') и сим | волы "разделители". |          |
|   | Наприк      | 99-99-99, или 9     | 99*99*9 | 39.                                |        |                         |                     |          |
|   |             |                     |         |                                    |        |                         |                     |          |
| 4 | Шаблоны те  | елефонных номе      | еров    |                                    |        |                         | Табличная часть     |          |
|   | 99-999      |                     |         |                                    |        |                         |                     |          |
|   | 9-9999-99   |                     |         |                                    |        |                         |                     |          |
| 4 | 999-999-99- | 99                  |         |                                    |        |                         |                     |          |
|   |             |                     |         |                                    |        |                         |                     | 71       |
| 1 |             |                     |         |                                    |        |                         |                     |          |
| L |             |                     |         |                                    |        |                         | $\sim$              |          |
| L |             |                     |         |                                    |        |                         |                     |          |
| L |             |                     |         |                                    |        |                         |                     |          |
| 1 |             |                     |         |                                    |        |                         |                     |          |
|   |             |                     |         |                                    |        |                         |                     |          |
|   |             |                     |         |                                    |        |                         |                     |          |
|   |             |                     |         |                                    |        |                         |                     |          |
|   |             |                     |         |                                    |        |                         |                     |          |
| 4 |             |                     |         |                                    |        |                         |                     |          |
|   |             |                     |         |                                    |        |                         |                     |          |
|   |             |                     |         |                                    |        |                         |                     |          |
| 4 |             |                     |         |                                    |        |                         | ОК Закрыть          | ?        |

Рис. 17. Шаблоны телефонов

Данные остальных закладок оставим по умолчанию, то есть ничего менять не будем.

После нажатия кнопки *«ОК»* программа произведет необходимые действия для настройки своей работы. Эти настройки будут действовать для всех организаций, учет которых будет вестись в программе.

## Ввод сведений об организации

Поскольку в программе можно вести учет хозяйственной деятельности для нескольких организаций, то сведения о них заносятся в справочник «*Организации*» по команде меню: *Предприятие – Организации*.

По умолчанию в этом справочнике указана одна организация – «Наша организация». Нам надо ввести основные сведения об организации ЗАО «Строитель». Новую организацию мы заводить не будем, а изменим уже существующий элемент – «Наша организация» (либо двойным щелчком мыши, либо через кнопку «Изменить» на командной панели справочника).

Закладка «Основные». Для правильного оформления документов и отчетности в форме обязательно указываются полное наименование, ИНН, КПП. Если в информационной базе ведется учет по нескольким организациям, то при заполнении сведений об организации лучше будет ввести префикс.

*Префикс* – это набор символов, который обеспечивает сквозную нумерацию документов для каждой организации.

Закладка «Контактная информация». В нее заносятся адреса организации (юридический, фактический) и телефоны.

Адрес заносится в столбец *«Представление»*. При вводе адреса воспользуйтесь классификатором адресов. В этом случае наименование города, улицы не вводится с клавиатуры, а по кнопке *выбирается из* специального справочника (классификатора), который соответствует всем требованиям ИФНС и ПФ РФ. После ввода адреса вся строка становится яркой.

Телефонный номер вводим без пробелов (4397739). После окончания ввода программа сама поставит разделители в соответствии с заведенными нами шаблонами.

# Задание: Введите сведения об организации (табл. 1):

Таблица 1

| Дата регистрации              | 01.01.20**                                |
|-------------------------------|-------------------------------------------|
| Название                      | ЗАО «Строитель»                           |
| Полное название               | ЗАО «Строитель»                           |
| Юридический адрес             | 603111, Н. Новгород, ул. Ижорская, дом 21 |
| Почтовый адрес                | 603111, Н. Новгород, ул. Ижорская, дом 21 |
| Телефон                       | 428-20-20                                 |
| ИНН / КПП                     | 5260002707/526001001                      |
| ОГРН                          | 1025203021007                             |
| ОКВЭД                         | 51.55                                     |
| Вид деятельности              | Производство, Торговля                    |
| ОКПО                          | 02068150                                  |
| ОКОПФ                         | 49                                        |
| ΟΚΦC                          | 36                                        |
| ОКТМО                         | 22401000000                               |
| Организационно-правовая форма | Закрытое акционерное общество             |
| ИФНС                          | ИФНС России по Нижегородскому р-ну        |
|                               | г. Н. Новгорода, код 5260                 |
| Свидетельство о постановке на | 52 №003877151                             |
| учет в налоговом органе       | от 01.01.20**                             |
| Регистрационный номер в ПФР   | 062-054-037875                            |
| Регистрационный номер в ФСС   | 5205017313                                |

## Сведения об организации

## Настройка учётной политики

В программе настраивается учетная политика по:

- бухгалтерскому учету;
- налоговому учету;
- персоналу.

Для настройки учётной политики по персоналу необходимо выполнить команды меню: *Предприятие – Учетная политика – Учетная политика по персоналу*.

В открывшемся окне воспользоваться кнопкой *«Добавить»* и заполнить диалоговое окно в соответствии с рис. 18.

| 📼 Учетная по                           | 📼 Учетная политика по персоналу * 🛛 🗙 🗙                      |  |  |  |  |  |  |
|----------------------------------------|--------------------------------------------------------------|--|--|--|--|--|--|
| Действия 🕶 ]                           | Действия 🕶 🛃 💽 🍡 🥐                                           |  |  |  |  |  |  |
| Организация:                           | ЗАО "Строитель" 🔍                                            |  |  |  |  |  |  |
| Параметры учетной политики             |                                                              |  |  |  |  |  |  |
| Поддержка внутреннего совместительства |                                                              |  |  |  |  |  |  |
| 🗸 При начисл                           | ении НДФЛ принимать исчисленный налог к учету как удержанный |  |  |  |  |  |  |
|                                        | ОК Записать Закрыть                                          |  |  |  |  |  |  |

Рис. 18. Настройки учетной политики по персоналу

Для настройки учётной политики по бухгалтерскому и налоговому учёту необходимо выполнить команды меню: *Предприятие – Учетная политика – Учетная политика организации*.

В открывшемся справочнике добавьте новый элемент и заполните закладку «Бухгалтерский учёт»:

- способ оценки МПЗ по средней;
- способ оценки товаров в рознице по стоимости приобретения;
- *ПБУ 18/02* не применяется;
- *метод «директ-костинг»* не используется.

Если учетная политика организации меняется, то для этой организации следует ввести еще одну запись, установив новые параметры учетной политики и дату, с которой они применяются.

Закладку «*Производство*» необходимо заполнить в соответствии с диалоговым окном рисунка 19. Выпуск продукции вести без использования счёта 40.

| 📼 Учетная политика орг                                                                                                    | анизаций * 🛛 _ 🗆 🗙                                                                                                    |
|----------------------------------------------------------------------------------------------------|----------------------------------------------------------------------------------------------------|
| Действия 🗸 📑 🔯 🔤                                                                                                    | ?                                                                                                    |
| Действия • 🔶 💽 🐋<br>Организация:<br>Применяется с:<br>Система налогообложения:<br>Бухгалтерский учет Прои<br>Бухгалтерский и налог<br>Счета 20, 23 Счета 25, 21<br>Способ учета выпуска:<br>При ведении учет<br>"С использовани<br>Отклонение факт<br>готовой продукци | ЗАО "Строитель"       •         ЗАО "Строитель"       •         01.03.2010       по 31.12.2010         Общая       •         Эводство       Налог на прибыль         НАЛОГ на прибыль       НДС НДФЛ ФСС         Овый (по налогу на прибыль)       учет производственных операций         в Выпуск продукции, услуг Переделы          Без использования счета 40          а плановой себестоимости и ее отклонений выбирается способ ем счета 40".          и чуслуг, независимо от способа учета выпуска       выпуска |
|                                                                                                    |                                                                                                    |
|                                                                                                    | < Назад Далее> <b>ОК</b> Записать Закрыть                                                                                                    |

Рис. 19. Настройки учетной политики (производство)

## Ввод справочников

*Справочник «Банки»*. В этом справочнике хранится информация о банках, в которых имеются расчётные счета, как самой организации, так и контрагентов.

Доступ для ввода элементов данного справочника осуществляется через команду меню – *Банки*.

Чтобы ввести сведения о расчётном счёте организации необходимо:

– открыть справочники «Организации» (Предприятие – Организация);

– выделить в нём нужную организацию;

– нажать кнопку «Перейти» на панели инструментов и выбрать

## «Банковские счета»;

– ввести новый элемент и заполнить одноимённый справочник.

## Задание:

Введите сведения о расчётном счёте организации (табл. 2):

Таблица 2

| Реквизиты счета                                                 |                                     |  |  |  |  |
|-----------------------------------------------------------------|-------------------------------------|--|--|--|--|
| Расчётный счёт                                                  | 4070281050000005802                 |  |  |  |  |
| Валюта                                                          | Руб.                                |  |  |  |  |
| Установить флажок «Всегда указывать КПП в платежных документах» |                                     |  |  |  |  |
| Банк, в котором открыт р/сч                                     |                                     |  |  |  |  |
| Название банка                                                  | ОАО КБ «ЭЛЛИПС БАНК» (Расчетный)    |  |  |  |  |
| Местонахождение банка                                           | Н. Новгород                         |  |  |  |  |
| Индекс, адрес банка                                             | 603000, Н. Новгород, ул. Минина, 34 |  |  |  |  |
| Телефон                                                         | 433-34-35                           |  |  |  |  |
| Корр. счёт                                                      | 3010181020000000798                 |  |  |  |  |
| БИК                                                             | 042202798                           |  |  |  |  |
| вид счета                                                       | «расчетный (текущий)»               |  |  |  |  |
| дата открытия счета                                             | 01.01.20**                          |  |  |  |  |

## Сведения о расчетном счете

Справочник «Подразделения организаций» используется для кадрового учёта и аналитического учёта затрат. Доступ для ввода элементов данного справочника осуществляется через команду меню: Предприятие – Подразделения организаций.

Выбрать организацию и ввести новый элемент справочника. Код присваивается программой автоматически.

## Задание:

Введите сведения о подразделениях (табл. 3):

Таблица 3

Подразделения организации

|                | Наименование |
|----------------|--------------|
| Офис           |              |
| Основной склад |              |
| Отдел сбыта    |              |
| Цex            |              |

Справочник «Статьи затрат». Доступ для ввода элементов данного справочника осуществляется через команды меню: Предприятие – Доходы и расходы – Статьи затрат.

При помощи кнопки *«Добавить»* ввести элементы справочника аналогично статье затрат: Материальные затраты (рис. 20).

| 菌 Статья затрат  | 🖹 Статья затрат: Материальные затраты * 🛛 💶 🗙 |    |        |            |  |  |  |
|------------------|-----------------------------------------------|----|--------|------------|--|--|--|
| Действия 🗸 📔     | 전 🔄 Перейти 🛛 🎸 Советы 🥐                      |    |        |            |  |  |  |
| Группа:          |                                               |    |        | ×          |  |  |  |
| Наименование:    | Материальные затраты                          |    | Код:   | 00001      |  |  |  |
| Вид расходов НУ: | Материальные расходы                          |    |        |            |  |  |  |
| Отнесение расх   | одов к деятельности, облагаемой ЕНВД:         |    |        |            |  |  |  |
| Распределение :  |                                               |    |        | x          |  |  |  |
|                  |                                               | OK | Записа | гь Закрыть |  |  |  |

Рис. 20. Ввод новой статьи затрат

## *Задание:* Введите сведения о статьях затрат (табл. 4):

Таблица 4

## Сведения о статьях затрат

| Наименование             | Вид расходов                                      |
|--------------------------|---------------------------------------------------|
| Оплата труда             | Оплата труда                                      |
| Отчисления на соц. нужды | Взносы во внебюджетные фонды                      |
| Налоги                   | Налоги и сборы                                    |
| Амортизация ОС           | Амортизация                                       |
| Материалы                | Материальные расходы                              |
| Прочие расходы           | Другие расходы, принимаемые для целей налогообло- |
|                          | жения                                             |

Справочник «Склады (места хранения)». В конфигурации разделяются оптовые, розничные склады (автоматизированные торговые точки) в зависимости от формирования отчёта о проданных товарах.

Доступ для ввода элементов данного справочника осуществляется через команду меню: *Предприятие – Склады (места хранения*).

## Задание:

Введите сведения о местах хранения (табл. 5):

Таблица 5

| Наименование   | Вид склада | Тип цен |  |
|----------------|------------|---------|--|
| Основной склад | оптовый    | Оптовая |  |
| Склад          | оптовый    | Оптовая |  |

Справочник «Номенклатура». Обычно этот справочник создают многоуровневым, т.е. в нём на первом уровне необходимо ввести группы (папки). При первоначальном заполнении базы были созданы основные группы номенклатуры. При необходимости группы номенклатуры можно удалить или создать новые.

Доступ для ввода элементов данного справочника осуществляется через команды меню: Предприятие – Товары (материалы, продукция, услуги) – Номенклатура.

При вводе нового элемента справочника следует открыть нужную группу и ввести его.

## Задание:

Введите элементы в справочник «Номенклатура» (табл. 6):

Таблица 6

| Группа                     | Продукция     | Товар         |  |  |
|----------------------------|---------------|---------------|--|--|
| Наименование               | Стеновой блок | Бетономешалка |  |  |
| Единица изм.               | Шт.           | Шт.           |  |  |
| Валюта                     | Руб.          | Руб.          |  |  |
| Отпускная цена без налогов | 7 000         | 280 000       |  |  |
| Ставка НДС,%               | 18            | 18            |  |  |

## Номенклатура

| Группа              | Материалы     |                               |  |  |
|---------------------|---------------|-------------------------------|--|--|
| Наименование        | Ед. измерения | Учетная (покупная) цена, руб. |  |  |
| Краскопульт         | ШТ.           | 276                           |  |  |
| Блок сантехнический | комплект      | 320                           |  |  |
| Цемент              | мешки         | 1 000                         |  |  |
| Гравий              | мешки         | 900                           |  |  |
| Песок               | мешки         | 500                           |  |  |

*Справочник «Контрагенты»*. Доступ для ввода элементов данного справочника осуществляется через команду меню: *Предприятие – Контрагенты*.

В этом многоуровневом справочнике необходимо создать следующие группы (папки):

- учредители;
- поставщики;
- покупатели.

Для ввода в группу конкретного контрагента необходимо воспользоваться кнопкой *«Добавить»*. Откроется окно формы элемента контрагента, которое содержит закладки:

«Общие» – ввести данные о контрагенте.

«Контакты» – ввести адреса и телефоны (в графе «Представление» дважды щёлкнуть мышью).

«*Счета и договора*» – ввести данные в две табличные части, которые имеют свою панель инструментов.

Задание: Введите элементы в справочник «Контрагенты» (табл. 7):

Таблица 7

| Группа <b>Учредители</b>                        |                  |                         |                     |  |  |  |  |  |  |  |
|-------------------------------------------------|------------------|-------------------------|---------------------|--|--|--|--|--|--|--|
| Прочие организации Прочие организации Физ. лица |                  |                         |                     |  |  |  |  |  |  |  |
| Наименование                                    | 3АО «Цемент»     | ЗАО «Стройдеталь»       | Петров И.И          |  |  |  |  |  |  |  |
| Полное наиме-                                   | ЗАО «Цемент»     | ЗАО «Стройдеталь»       | Петров Иван Ива-    |  |  |  |  |  |  |  |
| Новиние / Ф.И.О.                                | 603001 H HORFORD | нович<br>603001 Н Новго |                     |  |  |  |  |  |  |  |
| адрес                                           | род, ул. Рожде-  | ул. Алексеевская, д 2.  | род, ул. Гречко, д. |  |  |  |  |  |  |  |
|                                                 | ственская, д.3   |                         | 2, кв. 38           |  |  |  |  |  |  |  |

## Контрагенты

| Πομπορινί αдпоρ                                                                                                    |                                                                                                    |                                                                                                    |                                                                                                    |  |
|----------------------------------------------------------------------------------------------------|----------------------------------------------------------------------------------------------------|----------------------------------------------------------------------------------------------------|----------------------------------------------------------------------------------------------------|--|
| почтовый иорес                                                                                                    | 603000, Н. Новго-                                                                                                    | 603001, Н. Новгород,                                                                                                    | 603001, Н. Новго-                                                                                                    |  |
|                                                                                                    | род, ул. Рожде-                                                                                                    | ул. Алексеевская, д 2.                                                                                                    | род, ул. Гречко, д.                                                                                                    |  |
|                                                                                                    | ственская, д.3                                                                                                    |                                                                                                    | 2, кв. 38                                                                                                    |  |
| Телефон                                                                                                    | 275-33-32                                                                                                    | 433-56-78                                                                                                    | 245-12-33                                                                                                    |  |
| ИНН                                                                                                    | 5260180570                                                                                                    | 5257039400                                                                                                    | 525820615103                                                                                                    |  |
| КПП                                                                                                    | 526001001                                                                                                    | 525701001                                                                                                    |                                                                                                    |  |
| Основной                                                                                                    | Учредительный                                                                                                    | Учредительный                                                                                                    | Учредительный                                                                                                    |  |
| договор                                                                                                    | договор                                                                                                    | договор                                                                                                    | договор                                                                                                    |  |
| Счёт №                                                                                                    | 40702810100010001770                                                                                                    | 40702810324000013182                                                                                                    |                                                                                                    |  |
| Установить флаж<br>в платежных док                                                                                                    | ок «Всегда указывать І<br>ументах»                                                                                                    | КПП                                                                                                    |                                                                                                    |  |
| Наименование                                                                                                    | Внешторгбанк                                                                                                    | Филиал ОАО ВТБ в г.                                                                                                    |                                                                                                    |  |
| банка                                                                                                    |                                                                                                    | Нижнем Новгороде                                                                                                    |                                                                                                    |  |
| Местонахожде-                                                                                                    | Н. Новгород, ул.                                                                                                    | Н. Новгород, ул.                                                                                                    |                                                                                                    |  |
| ние банка                                                                                                    | Ильинская, д.55                                                                                                    | Горького, д.144                                                                                                    |                                                                                                    |  |
| Корр. счёт                                                                                                    | 3010181070000000764                                                                                                    | 3010181020000000837                                                                                                    |                                                                                                    |  |
| БИК                                                                                                    | 042202764                                                                                                    | 042202837                                                                                                    |                                                                                                    |  |
|                                                                                                    | Группа І                                                                                                    | <i>Тоставщики</i>                                                                                                    |                                                                                                    |  |
| Организация                                                                                                    | 000 «Орион»                                                                                                    | ЗАО «Дельта»                                                                                                    | 000 «Блик»                                                                                                    |  |
| Полное                                                                                                    | ООО «Орион»                                                                                                    | ЗАО «Дельта»                                                                                                    | ООО «Блик»                                                                                                    |  |
| наименование                                                                                                    |                                                                                                    |                                                                                                    |                                                                                                    |  |
| Юридический                                                                                                    | 603015, Н. Новго-                                                                                                    | 603003, Н. Новгород,                                                                                                    | 603004, Н. Новго-                                                                                                    |  |
| адрес                                                                                                    | род, ул. Окская, д.17                                                                                                    | ул. Таёжная, д.7                                                                                                    | род, ул. Каскад-                                                                                                    |  |
| _                                                                                                    |                                                                                                    |                                                                                                    | ная, д.9                                                                                                    |  |
| Почтовый адрес                                                                                                    | 603015, Н. Новго-                                                                                                    | 603003, Н. Новгород,                                                                                                    | 603004, Н. Новго-                                                                                                    |  |
|                                                                                                    | род уд Окская д 17                                                                                                    | vп Таёжная п7                                                                                                    | род, ул. Каскад-                                                                                                    |  |
| 1                                                                                                    | род, ул. Окская, д.17                                                                                                    | ул. таежнал, д.,                                                                                                    | 1                                                                                                    |  |
| 1                                                                                                    | род, ул. Окская, д.17                                                                                                    | ул. таежная, д.,                                                                                                    | ная, д. 9                                                                                                    |  |
| Телефоны                                                                                                    | 453-12-20                                                                                                    | 236-35-89                                                                                                    | ная, д. 9<br>246-18-15                                                                                                    |  |
| Телефоны<br>ИНН                                                                                                    | 453-12-20<br>5257042629                                                                                                    | 236-35-89<br>5260087098                                                                                                    | ная, д. 9<br>246-18-15<br>5258054916                                                                                                    |  |
| Телефоны<br>ИНН<br>КПП                                                                                                    | 453-12-20<br>5257042629<br>525701001                                                                                                    | 236-35-89<br>5260087098<br>526001001                                                                                                    | ная, д. 9<br>246-18-15<br>5258054916<br>525801001                                                                                                    |  |
| Телефоны<br>ИНН<br>КПП<br>Основной дого-                                                                                                    | 453-12-20<br>5257042629<br>525701001<br>Договор поставки                                                                                                    | 236-35-89<br>5260087098<br>526001001<br>Договор поставки №                                                                                                    | ная, д. 9<br>246-18-15<br>5258054916<br>525801001<br>Договор поставки                                                                                                    |  |
| Телефоны<br>ИНН<br>КПП<br>Основной дого-<br>вор (наименова-                                                                                                    | 453-12-20<br>5257042629<br>525701001<br>Договор поставки<br>№ 325 от 15.01.20**                                                                                                    | 236-35-89<br>5260087098<br>526001001<br>Договор поставки №<br>144 от 15.01.20**                                                                                                    | ная, д. 9<br>246-18-15<br>5258054916<br>525801001<br>Договор поставки<br>№ 48 от                                                                                                    |  |
| Телефоны<br>ИНН<br>КПП<br>Основной дого-<br>вор (наименова-<br>ние)                                                                                                    | 453-12-20<br>5257042629<br>525701001<br>Договор поставки<br>№ 325 от 15.01.20**                                                                                                    | 236-35-89<br>5260087098<br>526001001<br>Договор поставки №<br>144 от 15.01.20**                                                                                                    | ная, д. 9<br>246-18-15<br>5258054916<br>525801001<br>Договор поставки<br>№ 48 от<br>26.01.20**                                                                                                    |  |
| Телефоны<br>ИНН<br>КПП<br>Основной дого-<br>вор (наименова-<br>ние)<br>Счёт №                                                                                                    | 453-12-20<br>5257042629<br>525701001<br>Договор поставки<br>№ 325 от 15.01.20**<br>40702810708110000575                                                                                                    | 236-35-89<br>5260087098<br>526001001<br>Договор поставки №<br>144 от 15.01.20**<br>4070281090010000082                                                                                                    | ная, д. 9<br>246-18-15<br>5258054916<br>525801001<br>Договор поставки<br>№ 48 от<br>26.01.20**<br>40702810501020000117                                                                              |  |
| Телефоны<br>ИНН<br>КПП<br>Основной дого-<br>вор (наименова-<br>ние)<br>Счёт №<br>Установить флажо<br>в платежных доку                                                                      | 453-12-20<br>5257042629<br>525701001<br>Договор поставки<br>№ 325 от 15.01.20**<br>40702810708110000575<br>к «Всегда указывать К<br>ментах»                                                                                                    | 236-35-89<br>5260087098<br>526001001<br>Договор поставки №<br>144 от 15.01.20**<br>4070281090010000082                                                                                                    | ная, д. 9<br>246-18-15<br>5258054916<br>525801001<br>Договор поставки<br>№ 48 от<br>26.01.20**<br>40702810501020000117                                                                              |  |
| Телефоны<br>ИНН<br>КПП<br>Основной дого-<br>вор (наименова-<br>ние)<br>Счёт №<br>Установить флажо<br>в платежных доку<br>Наименование                                                      | <ul> <li>род, ул. Окская, д.17</li> <li>453-12-20</li> <li>5257042629</li> <li>525701001</li> <li>Договор поставки</li> <li>№ 325 от 15.01.20**</li> <li>40702810708110000575</li> <li>к «Всегда указывать К<br/>ментах»</li> <li>Приокский филиал</li> </ul>                                                                                                    | 236-35-89<br>5260087098<br>526001001<br>Договор поставки №<br>144 от 15.01.20**<br>4070281090010000082<br>ПП<br>Нагорный                                                                                                    | ная, д. 9<br>246-18-15<br>5258054916<br>525801001<br>Договор поставки<br>№ 48 от<br>26.01.20**<br>40702810501020000117                                                                              |  |
| Телефоны<br>ИНН<br>КПП<br>Основной дого-<br>вор (наименова-<br>ние)<br>Счёт №<br>Установить флажо<br>в платежных доку<br>Наименование<br>банка                                             | <ul> <li>род, ул. Окская, д.17</li> <li>453-12-20</li> <li>5257042629</li> <li>525701001</li> <li>Договор поставки</li> <li>№ 325 от 15.01.20**</li> <li>40702810708110000575</li> <li>к «Всегда указывать К<br/>ментах»</li> <li>Приокский филиал<br/>ЗАО «Нижегород-</li> </ul>                                                                                            | 236-35-89<br>5260087098<br>526001001<br>Договор поставки №<br>144 от 15.01.20**<br>40702810900100000082<br>ЛП<br>Нагорный<br>ф-л ЗАО «НПСБ»                                                                                                    | ная, д. 9<br>246-18-15<br>5258054916<br>525801001<br>Договор поставки<br>№ 48 от<br>26.01.20**<br>40702810501020000117                                                                              |  |
| Телефоны<br>ИНН<br>КПП<br>Основной дого-<br>вор (наименова-<br>ние)<br>Счёт №<br>Установить флажо<br>в платежных доку<br>Наименование<br>банка                                             | <ul> <li>род, ул. Окская, д.17</li> <li>453-12-20</li> <li>5257042629</li> <li>525701001</li> <li>Договор поставки</li> <li>№ 325 от 15.01.20**</li> <li>40702810708110000575</li> <li>к «Всегда указывать К<br/>ментах»</li> <li>Приокский филиал</li> <li>ЗАО «Нижегород-<br/>промстрой банк»</li> </ul>                                                                   | <ul> <li>3.1. Гасянная, д. /</li> <li>236-35-89</li> <li>5260087098</li> <li>526001001</li> <li>Договор поставки №</li> <li>144 от 15.01.20**</li> <li>40702810900100000082</li> <li>7///</li> <li>Нагорный<br/>ф-л ЗАО «НПСБ»</li> <li>Н. Новгород</li> </ul>                                                | ная, д. 9<br>246-18-15<br>5258054916<br>525801001<br>Договор поставки<br>№ 48 от<br>26.01.20**<br>40702810501020000117                                                                              |  |
| Телефоны<br>ИНН<br>КПП<br>Основной дого-<br>вор (наименова-<br>ние)<br>Счёт №<br>Установить флажо<br>в платежных доку<br>Наименование<br>банка<br>Местонахожде-                            | <ul> <li>род, ул. Окская, д.17</li> <li>453-12-20</li> <li>5257042629</li> <li>525701001</li> <li>Договор поставки</li> <li>№ 325 от 15.01.20**</li> <li>40702810708110000575</li> <li>к «Всегда указывать К<br/>ментах»</li> <li>Приокский филиал</li> <li>ЗАО «Нижегород-<br/>промстрой банк»</li> <li>Н. Новгород, пр.</li> </ul>                                         | <ul> <li>236-35-89</li> <li>5260087098</li> <li>526001001</li> <li>Договор поставки №</li> <li>144 от 15.01.20**</li> <li>40702810900100000082</li> <li>ЛП</li> <li>Нагорный<br/>ф-л ЗАО «НПСБ»</li> <li>Н. Новгород</li> <li>Н. Новгород, пр. Га-</li> </ul>                                                 | ная, д. 9<br>246-18-15<br>5258054916<br>525801001<br>Договор поставки<br>№ 48 от<br>26.01.20**<br>40702810501020000117<br>ОАО «АПИ-банк»<br>Н. Новгород, ул.                                        |  |
| Телефоны<br>ИНН<br>КПП<br>Основной дого-<br>вор (наименова-<br>ние)<br>Счёт №<br>Установить флажо<br>в платежных доку<br>Наименование<br>банка<br>Местонахожде-<br>ние банка               | <ul> <li>род, ул. Окская, д.17</li> <li>453-12-20</li> <li>5257042629</li> <li>525701001</li> <li>Договор поставки</li> <li>№ 325 от 15.01.20**</li> <li>40702810708110000575</li> <li>к «Всегда указывать К<br/>ментах»</li> <li>Приокский филиал</li> <li>ЗАО «Нижегород-<br/>промстрой банк»</li> <li>Н. Новгород, пр.<br/>Ленина, д.18</li> </ul>                        | 236-35-89<br>5260087098<br>526001001<br>Договор поставки №<br>144 от 15.01.20**<br>4070281090010000082<br>ПП<br>Нагорный<br>ф-л ЗАО «НПСБ»<br>Н. Новгород<br>Н. Новгород, пр. Га-<br>гарина, д. 111                                                                                                    | ная, д. 9<br>246-18-15<br>5258054916<br>525801001<br>Договор поставки<br>№ 48 от<br>26.01.20**<br>40702810501020000117<br>ОАО «АПИ-банк»<br>Н. Новгород, ул.<br>Минина, д. 26                       |  |
| Телефоны<br>ИНН<br>КПП<br>Основной дого-<br>вор (наименова-<br>ние)<br>Счёт №<br>Установить флажо<br>в платежных доку<br>Наименование<br>банка<br>Местонахожде-<br>ние банка<br>Корр. счёт | <ul> <li>род, ул. Окская, д.17</li> <li>453-12-20</li> <li>5257042629</li> <li>525701001</li> <li>Договор поставки</li> <li>№ 325 от 15.01.20**</li> <li>40702810708110000575</li> <li>к «Всегда указывать К<br/>ментах»</li> <li>Приокский филиал<br/>ЗАО «Нижегород-<br/>промстрой банк»</li> <li>Н. Новгород, пр.<br/>Ленина, д.18</li> <li>301018100000000811</li> </ul> | <ul> <li>236-35-89</li> <li>5260087098</li> <li>526001001</li> <li>Договор поставки №</li> <li>144 от 15.01.20**</li> <li>4070281090010000082</li> <li>7///</li> <li>Нагорный<br/>ф-л ЗАО «НПСБ»</li> <li>Н. Новгород</li> <li>Н. Новгород, пр. Га-<br/>гарина, д. 111</li> <li>301018102000000840</li> </ul> | ная, д. 9<br>246-18-15<br>5258054916<br>525801001<br>Договор поставки<br>№ 48 от<br>26.01.20**<br>40702810501020000117<br>ОАО «АПИ-банк»<br>Н. Новгород, ул.<br>Минина, д. 26<br>301018103000000821 |  |

| Группа <b>Покупатели</b>               |                                             |                                           |                                            |  |  |  |  |
|----------------------------------------|---------------------------------------------|-------------------------------------------|--------------------------------------------|--|--|--|--|
| Организация                            | ООО «Дизайн»                                | ЗАО «Кварц»                               | ООО «Импульс»                              |  |  |  |  |
| Полное<br>наименование                 | ООО «Дизайн»                                | ЗАО «Кварц»                               | ООО «Импульс»                              |  |  |  |  |
| Юридический<br>адрес                   | 603018, Н. Новгород,<br>ул. Рогожская, д.15 | 603023, Н. Новгород,<br>ул. Майская, д.17 | 603086, Н. Новго-<br>род, ул. Гоголя, д.81 |  |  |  |  |
| Почтовый адрес                         | 603018, Н. Новгород,<br>ул. Рогожская, д.15 | 603023, Н. Новгород,<br>ул. Майская, д.17 | 603086, Н. Новго-<br>род, ул. Гоголя, д.81 |  |  |  |  |
| ИНН                                    | 5834032619                                  | 5263028125                                | 5208000070                                 |  |  |  |  |
| КПП                                    | 583701001                                   | 526301001                                 | 525201001                                  |  |  |  |  |
| Cuëm №                                 | 40702810600350000267                        | 40702810600010000291                      | 4070281010301000030                        |  |  |  |  |
| Установить флажов<br>в платежных докул | к «Всегда указывать К<br>ментах»            | СПП                                       |                                            |  |  |  |  |
| Наименование                           | Филиал АКБ                                  | ОАО «Бета-банк»                           | ОАО «НБД-                                  |  |  |  |  |
| банка                                  | «МДМ-БАНК»                                  |                                           | БАНК»                                      |  |  |  |  |
| Местонахожде-                          | Н. Новгород, ул.                            | Н. Новгород, ул. Гле-                     | Н. Новгород, ул.                           |  |  |  |  |
| ние банка                              | Прокофьева, д.78                            | ба Успенского, д.88                       | Б.Покровская, д.11                         |  |  |  |  |
| Корр. счёт                             | 30840633333333333553                        | 3010181030000000753                       | 3010181040000000705                        |  |  |  |  |
| БИК                                    | 045655733                                   | 042202753                                 | 042202705                                  |  |  |  |  |
| Основной                               | Договор на постав-                          | Договор на поставку                       | Договор на по-                             |  |  |  |  |
| договор                                | ку продукции № 1<br>от 06.01.20**           | товаров № 2 от<br>17.01.20**              | ставку товаров №<br>3 от 26.01.20**        |  |  |  |  |

*Справочник «Физические лица»*. В этот справочник информация заносится тогда, когда сведения вносятся в рабочую базу впервые или при приёме на работу нового сотрудника.

Доступ для ввода элементов данного справочника осуществляется через команду меню: *Кадры – Физические лица*.

## Задание:

Введите элементы в справочник «Физические лица» (табл. 8):

Таблица 8

| Ф.И.О.                       | Петров<br>Иван Иванович | Зайцева<br>Вера Петровна | Мальков<br>Сергей Петрович |  |
|------------------------------|-------------------------|--------------------------|----------------------------|--|
| Приказ о приеме<br>на работу | 001                     | 003                      | 005                        |  |
| Пол                          | Мужской                 | Женский                  | Мужской                    |  |
| Дата рождения                | 17.01.1975              | 29.04.1980               | 30.08.1972                 |  |
| Место рождения               | г. Москва               | г. Нижний Новгород       | г. Самара                  |  |
| Дата приема на<br>работу     | 03.01.20**              | 03.01.20**               | 03.01.20**                 |  |
| Вид документа                | Паспорт гражданина      | Паспорт граждани-        | Паспорт гражда-            |  |
|                              | РФ                      | на РФ                    | нина РФ                    |  |

## Физические лица

| Гражданство    | РФ                       | РФ                    | РФ                |
|----------------|--------------------------|-----------------------|-------------------|
| Серия          | 22 08                    | 22 01                 | 22 02             |
| Номер          | 234543                   | 876456                | 324521            |
| Кем выдан      | УВД Нижегородского       | УВД Канавинского      | УВД Советского    |
|                | района г. Н. Новгорода   | района г. Н. Новго-   | района            |
|                |                          | рода                  | г. Н. Новгорода   |
| Дата выдачи    | 26.11.2000               | 11.02.2002            | 17.12.2003        |
| ИНН            | 525801327652             | 525900009823          | 52620981717       |
| ИФНС           | 5258                     | 5233                  | 5248              |
| Адрес по реги- | 603001, Н. Новгород,     | 603087, Н. Новгород,  | 603122, Н. Новго- |
| страции        | ул. Гречко, д. 2, кв. 38 | ул. Артельная, д. 22, | род, ул. Боевая,  |
|                |                          | кв. 4                 | дом 1, кв. 2      |
| Страховой ПФР  | 074-975-205 02           | 087-366-204 02        | 110-173-101 74    |

## Задание:

## Введите элементы в справочник «Основные средства» (табл. 9):

Таблица 9

| Инвентарный                       | 1               | 2                                           | 3               |  |
|-----------------------------------|-----------------|---------------------------------------------|-----------------|--|
| номер                             | 1               | 2                                           |                 |  |
| Наименование                      | Станок          | Автоматизированная<br>линия по производству | Бетономешалка   |  |
|                                   | Манини и обо    | Стеновых олоков                             | Manunu u ofornu |  |
| вид (группа)                      | рудование       | машины и ооорудование                       | дование         |  |
| Место эксплуатации                | Цех             | Цех                                         | Цех             |  |
| Состояние                         | В эксплуатации  | В эксплуатации                              | В эксплуатации  |  |
| Способ поступле-                  | Приобретение за | Вклад в Уставный капи-                      | Приобретение за |  |
| ния                               | плату           | тал                                         | плату           |  |
| Тип ОС                            | Собственное     | Собственное                                 | Собственное     |  |
| Первоначальная<br>стоимость       | 350 000         | 1 000 000                                   | 200 000         |  |
| Срок полезного ис-<br>пользования | 80              | 120                                         | 150             |  |
| Способ начисления амортизации     | линейный        | линейный                                    | линейный        |  |
| Счёт                              | 20              | 20                                          | 20              |  |
| Статья затрат                     | Амортизация ОС  | Амортизация ОС                              | Амортизация ОС  |  |
| МОЛ                               | Мальков С.П.    | Мальков С.П.                                | Мальков С.П.    |  |

## Основные средства

## Ввод хозяйственных операций

Теперь, когда настроены режимы работы и учетная политика, определены настройки пользователя, заполнены справочники, можно начинать ежедневное отражение текущей деятельности предприятия.

## Задание:

Введите хозяйственные операции по формированию Уставного капитала:

| 01.01.20**                                      |                |
|-------------------------------------------------|----------------|
| На Уставный капитал подписываются соучредители: |                |
| предприятие ЗАО «Цемент»                        | 1 500 000 руб. |
| предприятие ЗАО «Стройдеталь»                   | 800 000 руб.   |
| сотрудник создаваемого предприятия Петров И.И.  | 1 185 000 руб. |

Для ввода хозяйственной операции вручную выполните команду

## меню: Операция – Операции, введённые вручную.

Откроется диалоговое окно Журнала операций (рис. 21).

| Операции (бухгалтерский и налоговый учет)                                | _ 🗆 ×                                                                                     |
|--------------------------------------------------------------------------|-------------------------------------------------------------------------------------------|
| lействия 🗸 🔄 Добавить   🔄 🔩 🐐   ↔ 🕂   📼   🏹 🐚 🖷 – 🌾   П                  | ерейти 🗸 📄 🝕 Советы 🥐                                                                     |
| Организация: Х С                                                         |                                                                                           |
| Дата 🔻 Номер Организация                                                 | Сумма операции Содержание                                                                 |
|                                                                          | Введённые операции                                                                        |
|                                                                          | E<br>M                                                                                    |
| Бухгалтерский учет Налоговый учет                                        |                                                                                           |
| N Счет Дт Субконто Дт Количество Дт Счет I<br>Валюта Дт<br>Вал. сумма Дт | Кт Субконто Кт Количество Кт Сумма<br>Валюта Кт Содержание<br>Вал. сумма Кт Номер журнала |
|                                                                          | Проводки текущей операции                                                                 |

Рис. 21. Диалоговое окно Журнала операций

Окно журнала разделено на две части. В верхней части отражаются введенные операции, а в нижней – проводки текущей операции. Проводки по бухгалтерскому и налоговому учету будут расположены на соответствующих закладках.

Дебетовые и кредитовые остатки будем вводить разными операциями. Создадим в Журнале операций новую операцию (клавиша «Ins») или по кнопке «Добавить».

В табличной части документа воспользоваться кнопкой «Добавить».

## Учёт банковских операций

Для отражения безналичных платежей предназначены документы: «Платежное поручение исходящее», «Платежное поручение входящие» и «Выписка банка». Выписка банка служит для просмотра банковских выписок и для регистрации платежных поручений. В программе «1С: Бухгалтерия 8.1» проводки формируют именно платежные поручения.

Документ «Платежное поручение входящее» предназначен для отражения поступления безналичных денежных средств на банковский счет.

## Задание:

Введите новый документ – Платежное поручение входящее № 1 от 15.01.20\*\* на поступление денежных средств – 800 000 руб. (без НДС) от ЗАО «Стройдеталь» в качестве взноса в уставный капитал согласно Учредительному договору.

Введите новый документ – Платежное поручение входящее № 2 от 16.01.20\*\* на поступление денежных средств – 1 500 000 руб. (без НДС) от ЗАО «Цемент» в качестве взноса в уставный капитал согласно Учредительному договору.

Введите новый документ – Платежное поручение входящее № 3 от 17.01.20\*\* на поступление денежных средств – 660 800 руб. (в т.ч. НДС 18%) от ООО «Импульс» в качестве предварительной оплаты за товар по Договору поставки товаров № 3 от 26.01.20\*\*.

Отразите платежные поручения в банковской выписке.

Для ввода нового документа выберите: *Банк – Платежное поручение входящее*.

Добавьте новый документ. Выберите операцию в соответствии с рис. 22.

| Ввол нового локумента                    |     |     | имента |                  |            |                 |                 |                  |        |               |                |              |
|------------------------------------------|-----|-----|--------|------------------|------------|-----------------|-----------------|------------------|--------|---------------|----------------|--------------|
| 🗐 П                                      | лат | геж | ны     | е поручен        |            |                 | , monta         |                  |        |               |                | ×            |
| Действия 🗸 🔁 Добавить 🚽 式 🍇 (++) 🕂 🏹 🐚 顺 |     |     |        | <b>U D Q -</b> ) | 🕅 💽 - 🔯 🕅  | , 🔳             | 🖇 Советы ?      |                  |        |               |                |              |
|                                          | 4   | ٤)  | ну     | Дата             | •          | Номер           | Вид операции    | Сумма докуме     | Валюта | Контрагент    | Организация    | Счет организ |
| Ľ                                        |     |     | ~      | 05.01.2006       | 10:00:00   | AKA00000001     | Оплата от поку  | 2 832,00         | руб.   | Саймон и Шуст | . Белая акация | Р/с акация   |
| ľ                                        |     |     | ~      | 20.01.200        | D          | LIOKOOOOM       |                 | F00.000.00       |        |               | " Медведб"     | Р/с завода И |
| ľ                                        |     |     | ~      | 26.01.200        | верор вид  | а операции д    | окумента        |                  |        | ~             | " Медведб"     | Р/с завода И |
| Ľ                                        |     |     | ~      | 29.01.200        | Возврат де | нежных средст   | в поставщиком   |                  | ^      | OK            | Нева ТД        | Р/с Авт-банк |
| ۲                                        |     |     | ~      | 10.02.200        | Расчеты по | ) кредитам и за | ймам            |                  |        |               | дб''           | Р/с завода И |
| Ľ                                        |     |     | ~      | 22.02.200        | Прочие рас | четы с контрал  | ентами          | B                | ыбрат  | ъ операцию    | кация          | Р/с акация   |
| Ľ                                        |     |     | ~      | 22.04.200        | Поступлени | ия от продаж по | платежным кар   | там и банковским | 7      |               | . Белая акация | Р/с акация   |
| ٦                                        |     |     | ~      | 26.05.290        | Прочее пос | тупление безна  | аличных денежны | ых средств       | ~      |               | . Белая акация | Р/с акация   |
| Ľ                                        |     |     | ~      | 12.09.200        | ·····      |                 |                 |                  |        | -             | Белая акация   | Р/с акация   |
|                                          |     |     |        |                  |            |                 |                 |                  |        |               |                |              |
|                                          |     |     |        |                  |            |                 |                 |                  |        |               |                |              |
|                                          |     |     |        |                  |            |                 |                 |                  |        |               |                |              |
|                                          |     |     |        |                  |            |                 |                 |                  |        |               |                |              |
|                                          |     |     |        |                  |            |                 |                 |                  |        |               |                |              |
|                                          |     |     |        |                  |            |                 |                 |                  |        |               |                | $\sim$       |
| <                                        |     |     |        |                  |            |                 |                 |                  |        |               |                | >            |

Рис. 22. Фрагмент окна при заполнении нового документа

Заполните и проведите документ.

Документ «Платежное поручение исходящее» создается для оформления безналичных платежей организации. Для ввода нового документа выберите: Банк – Платежное поручение исходящее.

| 15.01.20** г.                                             |              |
|-----------------------------------------------------------|--------------|
| Перечислена оплата поставщику ЗАО «Дельта»                | 472 000 руб. |
| по договору поставки № 144 от 15.01.20**.                 | (в т.ч. НДС  |
| Введите новый документ – Платежное поручение исходящее    | 18%).        |
| № 1 и выберите операцию «Оплата поставщику».              |              |
| <b>Счет расчетов</b> – 60.01                              |              |
| <b>Счет авансов</b> – 60.02                               |              |
| Назначение платежа – за бетономешалки по договору по-     |              |
| ставки № 144 от 15.01.20**.                               |              |
| 27.01.2010 г.                                             |              |
| Перечислена оплата поставщику ООО «Блик» по договору по-  | 118 000 руб. |
| ставки № 48 от 26.01.20**.                                | (в т.ч. НДС  |
| Введите новый документ – Платежное поручение исходящее    | 18%).        |
| № 2 и выберите операцию «Оплата поставщику».              |              |
| <b>Счет расчетов</b> – 60.01                              |              |
| <b>Счет авансов</b> – 60.02                               |              |
| Назначение платежа – за строительные материалы по догово- |              |
| ру поставки по договору поставки № 48 от 26.01.20**.      |              |
| 27.01.2010 г.                                             |              |
| Перечислена оплата поставщику ООО «Орион» по договору     | 74 340 руб.  |
| поставки № 325 от 15.01.20**.                             | (в т.ч. НДС  |
| Введите новый документ – Платежное поручение исходящее    | 18%).        |
| № 3 и выберите операцию «Оплата поставщику».              |              |
| Счет расчетов – 60.01                                     |              |
| Счет авансов – 60.02                                      |              |
| Назначение платежа – за строительные материалы по догово- |              |
| ру поставки по договору поставки № 325 от 15.01.20**.     |              |

В нижней части документа расположены реквизиты «Данные об оплате». Если документ «Платежное поручение исходящее» оформляется для передачи в банк, то флаг оплаты не устанавливают. Платежное поручение только распечатывают и передают в банк. При этом документ записывается, но не проводится. Когда платеж отражается в выписке банка, тогда и устанавливается флаг «Платежное поручение оплачено». Это можно сделать вручную, а можно воспользоваться обработкой «Выписка банка». Существующие банковские выписки можно просмотреть через команду меню: *Банк – Выписка банка*.

Откроется список банковских выписок, введенных в базу.

## Задание:

Сформируйте **выписку** от 15.01.20\*\*:

**Приход:** Поступление денежных средств – 800 000 руб. от ЗАО «Стройдеталь» в качестве взноса в Уставный капитал.

Расход: Перечислена оплата поставщику ЗАО «Дельта» по договору поставки № 144 от 20.01.20\*\* на 472 000 руб. (в т.ч. НДС 18%).

Сформируйте выписки от 16.01.20\*\* и от 27.01.20\*\*.

Для выполнения задания необходимо встать на строку с датой 15.01.20\*\* и нажать кнопку «*Открыть*» на панели инструментов. Откроется форма выписки банка за конкретное число со списком существующих в базе проведенных платежных поручений на эту дату и с остатками и оборотами по выбранному банковскому счету.

По кнопке «Подобрать неоплаченные» можно установить признак и дату оплаты у созданных, но не проведенных платежных поручений. Поставьте флажки у нужных платежных поручений и нажмите кнопку «Провести отмеченные».

Посмотрите, как изменилась после этого выписка за 15.01.20\*\*.

## Контрольные задания:

1. Для анализа состояния расчетного счета сформируйте оборотносальдовую ведомость по счету 51.

2. Выведите на печать «Платежное поручение исходящее».

3. Для анализа состояния расчетов по внесению доли уставного капитала сформируйте оборотно-сальдовую ведомость по счету 75.01.

4. Определите, какая сумма денежных средств поступила согласно приведенным выше операциям, а какая сумма была списана с расчетного счета.

## Учёт кассовых операций

Для учёта движения денежных средств в кассе, предусмотрены кассовые документы «Приходный кассовый ордер» и «Расходный кассовый ордер».

Для создания нового документа выполните команду меню: *Касса – Приходный кассовый ордер (Расходный кассовый ордер)*.

| Задание:                                                        |         |
|-----------------------------------------------------------------|---------|
| <i>Приходный кассовый ордер №1</i> от 16.01.20**                | 20 000  |
| С расчётного счёта ЗАО «Строитель» сняты наличные денежные      | руб.    |
| средства на командировку и хозяйственные нужды.                 |         |
| Введите новый документ и выберите вид операции «Получение       |         |
| наличных денежных средств в банке».                             |         |
| Счет учета – 51                                                 |         |
| На закладке печать:                                             |         |
| Принято от: Зайцевой Веры Петровны                              |         |
| Основание: получено по чеку № 1362452 от 16.01.20** на команди- |         |
| ровку и хозяйственные нужды                                     |         |
| <i>Расходный кассовый ордер №1</i> от 17.01.10 г.               |         |
| Сотруднику Петрову И.И. выданы денежные средства из кассы       | 18 000  |
| подотчет на командировку.                                       | руб.    |
| Введите новый документ. Выберите вид операции «Выдача денеж-    |         |
| ных средств подотчетнику».                                      |         |
| На закладке печать:                                             |         |
| Основание: командировочные расходы                              |         |
| Приложение: приказ № 1 от 15.01.20** о направлении в служебную  |         |
| командировку                                                    |         |
| По: паспорт гражданина РФ серия 22 08, № 234543, выданные УВД   |         |
| Нижегородского района г. Н. Новгорода                           |         |
| Приходный кассовый ордер № 2 от 18.01.20**                      | 185 000 |
| Сотрудник Петров И.И. внес наличными взнос в Уставный капитал.  | руб.    |
| Введите новый документ. Выберите вид операции «Прочий приход    |         |
| денежных средств».                                              |         |
| <b>Счет учета</b> – 75.01                                       |         |
| На закладке печать:                                             |         |
| Принято от: Петрова Ивана Ивановича                             |         |
| Основание: учредительный договор                                |         |

Введённые документы можно просмотреть в специальном журнале, выполнив команду меню: *Касса – Кассовые документы*.

Все поступления и выдачи наличных денег организации учитывают в *кассовой книге*. На каждый кассовый день оформляется отдельный лист

кассовой книги. Книга формируется по установленной форме. Вкладной лист содержит все предусмотренные реквизиты листа кассовой книги. Одновременно с вкладным листом распечатывается его копия под названием «*Отчет кассира*».

Отчёт «*Кассовая книга*» формируется по проведенным документам при выполнении команды меню: *Касса – Кассовая книга*.

При формировании отчета происходит проверка правильности отражения кассовых операций в программе. Если данные введены не корректно, то выдается служебное сообщение: «Обороты по документам и проводкам не совпадают!» и указывается, за какое число обнаружена ошибка.

## Учёт расчётов с подотчётными лицами

Денежные средства, выданные подотчётному лицу, оформляются документом «*Расходный кассовый ордер*». Для оформления отчета подотчётного лица о расходовании выданных сумм оформляется документ «*Авансовый отчет*». Возврат неизрасходованных сумм производится документом «*Приходный кассовый ордер*».

При формировании авансового отчёта необходимо выполнить команду меню: *Касса – Авансовый отчет*.

На закладке «*Авансы*» выбрать документ, по которым подотчетному лицу выдавались деньги (рис. 23).

| 🐱 Авансовый о                                                                 | отчет: Авансо | овый отчет. Н                 | овый *    |    |          |          |              |          |    | _ 🗆 ×      |
|-------------------------------------------------------------------------------|---------------|-------------------------------|-----------|----|----------|----------|--------------|----------|----|------------|
| Цены и валюта                                                                 | Действия 🕶    | - 🛛 🔄                         | 🔁 🔡 🤻     | Œ  | <u>F</u> | 🕻 Совет  | ы ?          |          |    |            |
| Номер:                                                                        |               | <mark>) जाः</mark> 14.03.2010 | 0:00:00 🖽 | От | разиты   | в: 🔽     | налог, учете | e        |    |            |
| Организация:                                                                  |               |                               | Q         | Ск | лад:     |          |              |          |    | <b>x</b> Q |
| Физ. лицо:                                                                    |               |                               | Q         | Ha | значени  | ie:      |              |          |    |            |
| Авансы (1 поз.) Товары (0 поз.) Тара (0 поз.) Оплата (0 поз.) Прочее (0 поз.) |               |                               |           |    |          |          |              |          |    |            |
| Приложение:                                                                   | докум         | ентов на                      | Выбрать   |    |          |          | Авансов, р   | уб.:     |    | 0,00       |
| Ответственный:<br>Комментарий:                                                |               |                               |           |    |          |          | По отчету, р | yo.:     |    | U,UU       |
|                                                                               |               |                               |           | A  | зансовы  | ій отчет | Печать 🕶     | Записать | OK | Закрыты    |

Рис. 23. Заполнение закладки «Авансы»

Закладка «*Товары*» заполняется, если приобретенные ТМЦ приходуются на склад. Здесь указываются сведения о полученных счетахфактурах, если они есть.

| Задание:                                                  |         |
|-----------------------------------------------------------|---------|
| Авансовый отчет №1 от 22.01.20** г.                       | Сумма   |
| Петров И.И. должен отчитаться за командировочные расходы: |         |
| Физ. лицо: Петров И.И.                                    |         |
| Назначение: командировочные расходы                       |         |
| Закладка «Прочее»                                         |         |
| Наименование документа: Ж/д билет Н. Новгород – Москва    | 2 000   |
| Номер документа 641252                                    | (в т.ч. |
| Дата документа 19.01.20**                                 | НДС     |
| Содержание: проезд                                        | 18%)    |
| Счет затрат: 26                                           |         |
| Счет учета НДС: 19.04                                     |         |
| Наименование документа: Ж/д билет Москва – Н. Новгород    | 2 000   |
| Номер документа 641253                                    | (в т.ч. |
| Дата документа 22.01.20**                                 | НДС     |
| Содержание: проезд                                        | 18%)    |
| Счет затрат: 26                                           |         |
| Счет учета НДС: 19.04                                     |         |
| Наименование документа:                                   | 10 200  |
| Квитанция за номер гостиницы                              | (в т.ч. |
| Номер документа 751                                       | НДС     |
| Дата документа 19.01.20**                                 | 18%)    |
| Содержание: проживание                                    |         |
| Счет затрат: 26                                           |         |
| Счет учета НДС: 19.04                                     |         |
|                                                           |         |
| Суточные 4 дня (700 руб. в сутки без НДС)                 | ?       |
| Касса от 23.01.20**г.                                     |         |
| Приходный кассовый ордер № 3 от 23.01.20**г.              |         |
| Директор Петров И.И. возвратил остаток подотчетных сумм   | ?       |
| Введите новый документ и выберите вид операции «Возврат   |         |
| денежных средств подотчетником»                           |         |

Для создания печатной формы «Авансового отчета» следует нажать кнопку «*Печать*» или «*Авансовый отчет*».

Для анализа расчетов с подотчетными лицами сформируйте отчет «Оборотно-сальдовая ведомость» по счету 71.01. Для этого выберите: Отчеты – Оборотно-сальдовая ведомость по счету.

Если навести курсор на конкретную сумму в отчете (при этом курсор приобретет форму плюса с лупой), то по двойному щелчку мышью выбранная сумма будет детализирована, то есть будет выполнена *расшифровка отчёта*.

Можно провести *настройку отчета*, для этого предназначено специальное окно «*Настройка*», которое вызывается по одноименной кнопке на командной панели отчета.

#### Контрольные вопросы:

1. Вывести на печать документ «Приходный кассовый ордер».

2. Сформировать отчет «Оборотно-сальдовая ведомость по счету», счет 71.01 по конкретному подотчетному лицу.

3. Сформировать «Кассовую книгу» с 16.01.20\*\* по 21.01.20\*\*.

## Учёт поступления ТМЦ

Для своей хозяйственной деятельности организации могут приобретать как различные товарно-материальные ценности (товары, материалы), так и услуги.

## Поступление товаров

Поступление товаров оформляется документом «Поступление товаров и услуг», вид операции – покупка, комиссия.

#### Задание:

20.01.20\*\* оприходованы на основной склад от поставщика ЗАО «Дельта» следующие товары: бетономешалка – 4 шт. по цене 236 000 руб. (в т.ч. НДС 18%) за 1 шт.

Основание: договор поставки № 144 от 15.01.20\*\*.

Сопроводительные документы: накладная №45 от 20.01.20\*\*, счётфактура полученный №38 от 20.01.20\*\*.

Поставка была оплачена полностью (платежное поручение исходящее №1 от 15.01.20\*\*).

Тип цен установится такой, какой был указан для выбранного договора.

Если в договоре тип цен не выбран, то по кнопке «Цены и валюта» панели инструментов документа надо будет выбрать тип цен – «Основная цена закупки».

При заполнении закладки «*Товары*» воспользуемся кнопкой «*Подбор*», которая откроет новое диалоговое окно «*Подбор номенклатуры в документы*».

Чтобы при подборе запрашивались количество и цена, установите соответствующие флаги. Тогда при выборе товара (двойным щелчком мыши) появится окно, куда необходимо ввести количество и цену (рис. 24).

| 🐱 Поступление                       | товаров и у  | јслуг: Покупка, комиссия. I     | Новый *     | 📣 Под            | (бор номен         | клатуры в доку    | мент Поступление товаров и     | y C          | 1 ×    |
|-------------------------------------|--------------|---------------------------------|-------------|------------------|--------------------|-------------------|--------------------------------|--------------|--------|
| Операция 🗸 Цень                     | и валюта     | Действия 🕶 📑 🔯 🙀                | à 🖫   🕵     | Ποσδο            | р: По сли          | авочники          | •                              |              |        |
| Номер:                              |              | от: 15.03.2010 0:00:00 🖽        | Отразить    | Номен            | клат Товар         | ы                 |                                | x            | a a    |
| Организация:                        |              | ۹                               | Склад:      | группа<br>Искаті | по: наиме          | нованию 🔻         |                                | <b>▼</b> x   | : Q    |
| Контрагент:                         |              | Q                               | Договор:    | ٤.               | * <u>5</u> - 3, *  | 동 듣 의 🏾           | 🍈 順 - 🌾 🛛 🔃 Перейти -          |              |        |
| документ<br>расчетов:               |              | X                               |             |                  | 9 <u>1-</u> Продук | кция              |                                |              | ^      |
| Товары (1 поз.)                     | Услуги (О по | з.) Тара (О поз.) Счета учета р | расчетов .  | E                | 🖃 📄 Продук         | кция из материало | ов заказчика                   |              |        |
| 😉 🔄 🔩 🗮 🏦 👔 📕 🛃 🗒 Подбор ) Изменить |              |                                 |             | 🕀 — Спецодежда   |                    |                   |                                |              |        |
| № Номенкла                          | тура Количе  | ество Цена                      | Су          | ⊡ Спецоснастка   |                    |                   |                                |              |        |
| 1                                   |              |                                 |             |                  |                    |                   |                                |              |        |
|                                     |              |                                 |             |                  | er achgru          | 1                 |                                | <b>F</b>     | •      |
|                                     |              |                                 |             |                  | КОД<br>DOODEE      | Номенклатура      | •                              | Единиц       | -      |
| Тип цен: Не запол                   | нено!        |                                 |             | -                | 000000             | говары            |                                | ,            |        |
| -                                   | _            |                                 |             | -                | 00032              | Вентилятор ВІІ    | NATUNE ALPINE ТБОВТ, НАПОЛЬНЫІ | а <u>ш</u> т |        |
| Счет-фактура:                       | Ввести счет- | <u>фактуру</u>                  |             |                  | 00029              | Магнитола         |                                | யா           | $\sim$ |
| Комментарий:                        |              |                                 |             | _ Запр           | аши <u>вать —</u>  |                   |                                |              |        |
|                                     |              |                                 |             | KO               | <br>)личество      | ✓ Цена            |                                |              |        |
|                                     |              | ТОРГ-12 (Товарная накладн       | ная за пост | 1                |                    |                   |                                |              |        |

Рис. 24. Фрагмент окна при подборе номенклатуры

Заполните закладку «*Товары*». Номер и дату о поступившей накладной укажите на закладке «*Дополнительно*». Для регистрации счета-

фактуры нажмите «*Ввести счет-фактуру*» в нижней части документа, предварительно записав документ (рис. 25).

| Поступление                                                                                             | товаров и услуг: Покуп | ка, комиссия. Не пр | оведен        |                        |           | _ 🗆 X   |  |  |
|----------------------------------------------------------------------------------------------------|------------------------|---------------------|---------------|------------------------|-----------|---------|--|--|
| перация 👻 Цень                                                                                          | и и валюта Действия 🕶  | 🛃 🔯 😼 📑             | 💁 - 👫 🗵       | 🔚 🎸 Советы 🤉           | 2         |         |  |  |
| 1омер:                                                                                                  | 0000000005 от: 17.     | 03.2010 8:18:22 🛛 🖽 | Отразить в:   | 🗹 налог. учете         |           |         |  |  |
| Эрганизация:                                                                                            |                        | Q                   | Склад:        |                        |           | x Q     |  |  |
| сонтрагент:                                                                                             |                        | Q                   | Договор:      |                        |           | Q       |  |  |
| ]окумент<br>)асчетов:                                                                                   |                        | T×                  |               |                        |           |         |  |  |
| Товары (0 поз.)   Услуги (0 поз.)   Тара (0 поз.)   Счета учета расчетов   Дополнительно   Счет-фактура |                        |                     |               |                        |           |         |  |  |
| 엄설통식                                                                                                    | 🖬 🔒 🖡 🛃 Па             | одбор Изменить      |               |                        |           |         |  |  |
| N: Номенклат                                                                                            | тура Количество        | Цена                | Счмма         | %НДС                   | Счмма НДС |         |  |  |
|                                                                                                    |                        | 🐱 Счет-факт         | ура полученны | ий: Новый *            | _ 🗆 ×     |         |  |  |
| <                                                                                                    |                        | Действия 🕶 📗        | - 🛛 🔄         | <b>)</b> 🔤 👫 🔳 🍕 C     | советы 🕐  | >       |  |  |
| ип цен: Не запол                                                                                        | нено!                  | Номер:              |               | от: 17.03.2010 8:18:22 | 2 🖽       |         |  |  |
| Счет-фактура:                                                                                           | Ввести счет-фактуру    | , Организация:      |               |                        | <b>Q</b>  |         |  |  |
| Сомментарий:                                                                                            |                        | Контрагент:         |               |                        | <b>Q</b>  |         |  |  |
|                                                                                                    |                        | Договор:            |               |                        | Q         | 0       |  |  |
|                                                                                                    |                        | Документ-о          | снование счет | а-фактуры              | 🗌 Список  | Закрыты |  |  |

Рис. 25. Фрагмент окна при заполнении счёта-фактуры

Программа предложит сохранить и провести документ. Подтвердите эти операции. В появившемся окне введем номер и дату полученного счета-фактуры. Здесь же по кнопке «*Счет-фактура*» его можно распечатать.

Закрываем окна по кнопке «*OK*». При этом документы проводятся. Поскольку поставка уже была оплачена, то документ сформировал проводку зачета аванса: Дт 60.01 Кт 60.02. Убедитесь в этом, посмотрев проводки документа. Сформируйте оборотно-сальдовую ведомость по счету 41 «Товары».

## Настройка детализации отчетов

Для детализации отчётов выполните:

- нажмите кнопку «Настройки» панели инструментов отчета;
- перейдите на закладку «Детализация»;
- используя кнопки на панели инструментов этого окна можно:
- по кнопке 🧮 добавить новый разрез детализации;
- по кнопке 🖆 удалить;

• по кнопкам и и изменить порядок детализации.

Созданную настройку можно сохранить. Для этого на панели инструментов нажмите кнопку «Сохранить». В открывшемся окне нажмите «*OK*».

Настроек может быть несколько. В дальнейшем нужную настройку

можно вызывать по кнопке 🛄 на панели инструментов отчета.

## Поступление материалов

Поступление материалов оформляется так же, как и поступление товаров, – документом «Поступление товаров и услуг».

## Задание:

02.02.20\*\* от ООО «Блик» по договору поставки товаров № 3 от 26.01.20\*\*получены следующие материалы (в т.ч. НДС 18 %):

Песок – 20 мешков по цене 590 руб.

Гравий – 50 мешков по цене 944 руб.

Цемент – 50 мешков по цене 1180 руб.

Сопровождающие документы: накладная № 21 от 02.02.20\*\*, счет-фактура № 21 от 02.02.20\*\*.

Оформите документ «Поступление товаров, услуг» от 02.02.200\*\*.

Материалы приходуются на закладке «*Товары*». В номенклатуре выбрать папку «*Материалы*» и занести сведения о поступивших материалах.

Проведите документ, зарегистрируйте счет-фактуру и накладную поставщика. Посмотрите и проанализируйте проводки, сделанные документом.

## Поступление услуг

Учет услуг, оказанных сторонними организациями, оформляется документом «*Поступление товаров и услуг*».

## Задание:

По договору оказания услуг № 45 от 05.01.200\*\* охранным агентством ООО «Щит» оказываются услуги по охране офиса ЗАО «Строитель».

Стоимость услуг на январь 20\*\* г. согласно акту от 31.01.20\*\* составила 24200 рублей (в т.ч. НДС 18%).

Сопровождающие документы: акт № 10 от 31.01.20\*\*.

Счет-фактура № 10 от 31.01.20\*\*.

Затраты списываются на счет 26 (Администрация, охрана офиса).

Занесите нового контрагента в справочник «Поставщики»: ИНН/КПП 5244024856/ 525801001

ОГРН 1125248001537

ВОЛГО-ВЯТСКИЙ 40702810042000002241, БАНК Счет № СБЕРБАНКА РОССИИ

БИК 042202603

Корр. счет 3010181090000000603

603034, Нижегородская обл, Нижний Новгород г, Ванеева ул, дом № 1Б

Тел.: 459-87-96 Договор: договор оказания услуг №45 от 05.01.20\*\*.

Создайте новый документ «Поступление товаров и услуг».

Далее заполняем закладку «Услуги». Номенклатуру выбираем из справочника, но пока там такой услуги нет. Поэтому в группу «Услуги» необходимо добавить новый элемент.

Проведите документ, не закрывая его. Зарегистрируйте счетфактуру.

## Учёт дополнительных расходов

При поступлении товаров, материалов, услуг могут возникать дополнительные расходы, связанные с ИХ доставкой, хранением, настройкой. Рассмотрим, как такие дополнительные расходы отражаются в программе.

## Задание:

07.02.20\*\* от ЗАО «Дельта» поступили 3 бетономешалки по 236 000 руб. (в т.ч. НДС 18 %) каждая. Товар оприходовали на основной склад.

Сопровождающие документы: накладная №55 от 07.02.20\*\*.

Счет-фактура № 55 от 07.02.20\*\*

07.02.20\*\* поставщиком была выполнена доставка товара. Стоимость доставки – 3000 руб., в т.ч. НДС 18%.

Сопровождающие документы: счет-фактура № 55 от 07.02.20\*\*. 17.02.20\*\* поставщику оплатили за товар и доставку.

Это задание необходимо выполнять в три этапа:

## 1 этап: Поступление товаров.

Ввести документ поступления товаров.

## 2 этап: Дополнительные расходы по доставке.

Установите курсор на созданный документ и нажмите на кнопку на панели инструментов журнала или воспользуйтесь кнопкой *«Действия»*, выбрав пункт *«На основании»*. Программа уточняет вид создаваемого документа. Выберите *«Поступление дополнительных расходов»* и заполните недостающую информацию.

Проведите документ, зарегистрируйте счет-фактуру. При проведении документа, будут сформированы проводки, учитывающие дополнительные расходы на приобретение товаров

## 3 этап: Оплата поставщику.

Для отражения оплаты поставщику самостоятельно создайте и проведите новый документ «Платежное поручение исходящее» от 17.02.20\*\*.

## Продажа по договору поставки

Для регистрации факта продажи по договору поставки в конфигурации используется документ «*Реализация товаров и услуг*».

При проведении документа анализируются остатки номенклатуры на дату документа. В настройке параметров учета не отключен контроль отрицательных остатков. Поэтому будет проводиться проверка, хватает ли на выбранном складе указанных товаров. Если остаток товара на складе меньше, чем количество, указанное в документе, то в служебном окне появится соответствующее сообщение. Документ при этом не проведется.

При проведении документа программа также автоматически проанализирует состояние расчетов с контрагентом, и если у него есть авансовый платеж по указанному договору, то будет проведен зачет аванса.

#### Задание:

27 01.20\*\* покупателю ООО «Импульс» отгрузили 2 бетономешалки с наценкой 40% и НДС 18%:

Введите новый документ, выполнив команду меню: *Продажа* – *Реализация товаров и услуг*.

Выберите операцию «*Продажа, комиссия*», заполните и проведите документ (не закрывая его). После этого следует выписать счет-фактуру с помощью кнопки «*Ввести счет-фактуру*».

Так как эта поставка уже оплачена, то в выдаваемом счете-фактуре необходимо заполнить поля в разделе «Платежно-расчетный *документ*». Дату и номер платежно-расчетного документа возьмем из документа, которым оформляли поступление аванса (*платежное поручение входящее № 3 от 17.01.20\*\**).

Одна строка списка назначена «по умолчанию» (рядом с ней стоит галочка). Именно ее название отражается в документе рядом с кнопкой *«Печать»*.

Нажав пункт «*По умолчанию*» этот признак можно присвоить другой печатной форме. Посмотрите разные печатные формы для документа реализации.

#### Реализация на основании счета

Рассмотрим теперь реализацию товара в случае, когда покупателю предварительно выставляется счет на оплату. Счет не является обязательным для исполнения документом. Основное его предназначение – формирование печатной формы. Также на основании счета можно быстро провести оплату по счету и создать товарную накладную.

## Задание:

10.02.20\*\* покупателю ЗАО «Кварц» по договору на поставку товаров № 2 от 17.01.20\*\* выставлен счет за бетономешалку 1 шт. Цена включает наценку 40% и НДС 18%

12.02.20\*\* получена оплата по счету, о чем свидетельствует банковская выписка.

13.02.20\*\* товар отгружен. Выписаны накладная и счет-фактура.

Такая реализация оформляется в три этапа:

*1 этап: Выписка счета.* Создайте новый документ с помощью команды меню: *Продажа – Счет на оплату покупателю*.

Выберите контрагента – «Кварц». Создайте новый договор. Вид договора будет уже установлен «*С покупателем*», останется ввести название – «Договор поставки» и выбрать тип цен – «Основная цена продажи». Заполните табличную часть – закладку «Товары».

Проведите документ. Проводок документ «*Счет*» не формирует. *2 этап: Оплата.* Оформим оплату выставленного счета.

На основании документа «*Счет*» ввести документ оплаты – «*Платежное поручение входящее*».

После проведения документа в программе отразится факт получения авансовой оплаты от покупателя.

## 3 этап: Отгрузка.

Документ «*Реализация товаров и услуг*» введем на основании счета (аналогично тому, как вводили документ оплаты). Выбираем операцию «*Продажа, комиссия*». Документ почти полностью готов. Осталось изменить дату, провести документ и выписать счет-фактуру.

#### Акт сверки

Для проведения сверки взаиморасчетов организации с контрагентами используется документ *«Акт сверки взаиморасчетов»*, форма которого вызывается на экран с помощью команды меню: *Продажа – Акт сверки взаиморасчетов*.

Создадим акты сверки взаиморасчетов с организациями: ЗАО «Дельта», ООО «Блик», ЗАО «Кварц» за период с 01.01.20\*\* по 28.02.20\*\*. Сверку будем проводить по всем договорам, поэтому очистите поле «Договор».

Закладку «По данным организации» заполним автоматически (по кнопке «Заполнить» – заполнить по данным бухгалтерского учета»).

#### Розничная торговля

Данная конфигурация поддерживает две схемы розничной торговли.

Первый вариант – торговые операции производятся в автоматизированной торговой точке, где есть возможность ежедневно формировать детальный отчет о проданных товарах для последующего ввода в информационную базу.

Второй вариант – торговля в неавтоматизированной торговой точке (НТТ). В этом случае ежедневно сдается ее выручка, а информация о проданном товаре определяется по результатам инвентаризации НТТ (как правило, раз в месяц).

Для того чтобы реализовать второй вариант розничной торговли, нам надо добавить новый склад «Склад отдела сбыта» с помощью команды меню: *Склады – Склады (места хранения)*.

#### Задание:

23.02.20\*\* с основного склада на склад отдела сбыта был передан следующий товар: Бетономешалка – 2 шт.

24.02.20\*\* сдана в кассу предприятия розничная выручка 660 800 руб.

## 1 этап: Перемещение в розницу.

Переместим товар с основного склада на склад отдела сбыта. Для этого создайте и проведите документ *«Перемещение товаров»*.

#### 2 этап: Поступление выручки в кассу.

24.02.20\*\* выручка от реализации товара была передана в кассу

предприятия – эта операция отражается документом «*Приходный кассовый ордер*» с видом операции «*Прием розничной выручки*». Заполните документ и проведите.

## 3 этап: Инвентаризация НТТ.

Для отражения в базе результатов инвентаризации используется документ «Инвентаризация товаров на складе»: Склады – Инвентаризация товаров на складе.

Создайте новый документ. Выберите склад – «Отдел сбыта». Для автоматического заполнения табличной части нажмите кнопку «Заполнить «Заполнить» остатками складе». В графе \_ на «Количество» поставьте фактическое количество товара на складе и укажите розничную цену (330 400 руб.). При этом автоматически будет рассчитано отклонение (количество проданного товара) как разница между учетным и фактическим количеством товара на складе.

Проведение документа не производит никаких движений в регистрах, но на его основании можно создать документ, который зафиксирует количество проданного товара.

На основании созданного документа «Инвентаризация товаров на складе» создайте документ «Отчет о розничных продажах» с видом операции «HTT». Документ будет почти весь заполнен, останется только выбрать статью движения денежных средств.

При проведении документа производится распределение ранее принятой выручки по номенклатурным группам, а также списание проданного товара и отражение продажи в налоговом учете. Ранее выполненные проводки по розничной торговле сторнируются.

## Контрольные задания:

- 1. Вывести на печать Расходную накладную.
- 2. Сформируйте реестр: Счёт-фактура выданный.
- 3. Сформируйте оборотно-сальдовую ведомость по счету 41.

## Выпуск продукции

Оформление выпуска продукции в программе включает две операции: передачу материалов со склада в производство (при этом стоимость передаваемых материалов списывается на затраты производства) и оприходование на склад готовой продукции.

## Передача материалов в производство

## Задание:

25.02.20\*\* с основного склада в производство были переданы следующие материалы:

Цемент – 4 м. Гравий – 5 м. Песок – 3 м.

Для оформления операции передачи материалов со склада в производство необходимо выполнить следующую команду меню: *Производство – Требование-накладная*.

Создайте новый документ. В этом документе закладку «*Материалы*» заполните, используя кнопку «*Подбор*».

Закладку «*Счета учёта затрат*» заполните в соответствии с рис. 26.

| 🐱 Требование-н                                     | акладная: Новый *                        |            |                      |                                      | _ 🗆 ×    |  |  |  |
|----------------------------------------------------|------------------------------------------|------------|----------------------|--------------------------------------|----------|--|--|--|
| Действия 🗸 📴 🔤 🌆 🌆 🥾 🖏 🕇 🔚 🔚 🎸 Советы 🥐            |                                          |            |                      |                                      |          |  |  |  |
| Номер:                                             | от: 31.03.2010 0:00:00 🖽                 | Отр        | азить в: 🗹 налог. уч | нете 🔲 Счета затрат на закладке "Ма  | териалы" |  |  |  |
| Организация: ЗАО "Строитель" Склад: Основной склад |                                          |            |                      |                                      |          |  |  |  |
|                                                    |                                          |            |                      |                                      |          |  |  |  |
| Материалы (1 по                                    | з ) — Счета затрат — Материалы заказчика | • (О поз ) |                      |                                      |          |  |  |  |
| Счет и анали                                       | тика затрат (бухгалтерский учет)         | . (        | Счет и анали         | тика затрат (налоговый учет)         |          |  |  |  |
| Счет:                                              | 20.01 ×                                  |            | Счет:                | 20.01.1 ×                            |          |  |  |  |
| Подразделен                                        | Цex                                      | ×          | Подразделения        | Цех                                  | ×        |  |  |  |
| Номенклатур                                        | Продукция                                | ×          | Номенклатурн         | Продукция                            | ×        |  |  |  |
| Статьи затрат                                      | Материальные затраты                     | <b>x</b>   | Статьи затрат        | Материальные затраты                 | ×        |  |  |  |
| Собственн<br>Ответственным.                        | ые материалы                             | ]          |                      |                                      |          |  |  |  |
| Комментарий:                                       |                                          |            |                      |                                      |          |  |  |  |
|                                                    |                                          | N          | И-11 (Требование-на  | кладная) Печать <b>- ОК</b> Записать | Закрыты  |  |  |  |

Рис. 26. Отражение затрат по списанию материалов

Проведите документ и проанализируйте проводки.

#### Выпуск готовой продукции

#### Задание:

26.02.20\*\* на Основной склад поступила готовая продукция: Стеновой блок – 2 шт., себестоимость каждого 5000 руб.

Для отражения в бухгалтерском и налоговом учете выпуска готовой продукции предназначен документ «*Отчет производства за смену*». Создайте новый документ, выполнив команду меню: *Производство – Отчет производства за смену*.

В программе можно использовать спецификации продукции (состав изделия). В спецификации указывается выпускаемая продукция и список материалов, необходимых для ее изготовления.

В документе можно менять порядок и состав отображаемых колонок.

В ЗАО «Строитель» спецификации не используются и этот столбец в табличной части можно удалить.

Удалим колонку «Спецификация». Для этого в табличной части нажмите правую клавишу мыши и выберите действие «Настройка списка». Снимите флажок у колонки «Спецификация».

Проведите документ и проверьте проводки.

## Установка порядка подразделений для закрытия счетов

Способ расчета себестоимости производства продукции задается в учетной политике по бухгалтерскому учету. В нашем примере учет выпуска готовой продукции производится без использования счета 40 «Выпуск продукции».

Фактическая себестоимость выпущенной продукции рассчитывается в конце месяца документом «Закрытие месяца» («Расчет и корректировка себестоимости продукции (услуг)»). При этом затраты основного и вспомогательного производства (20, 23 и 25 счета) списываются на стоимость выпущенной продукции. Если нет

незавершенного производства, то остатки по счетам учета затрат будут равны нулю.

Создайте документ «Закрытие месяца»: Операции – Регламентные операции – Закрытие месяца.

Проведите документ и проанализируйте проводки, которые он сформировал.

## Учет основных средств и нематериальных активов

Для учета ОС и НМА в программе существуют все основные документы, отражающие этапы бухгалтерского учета основных средств (ОС) (рис. 27).

| ) OC | унма –      | Зарплата     | Кадры   | Отчеты     | Предприятие | <u>С</u> ервис | <u>О</u> кна |  |  |
|------|-------------|--------------|---------|------------|-------------|----------------|--------------|--|--|
|      | Доку        | ументы по (  | DC DC   |            |             |                |              |  |  |
|      | Прин        | нятие к учет | ry OC   |            |             |                |              |  |  |
|      | Пере        | едача обору  | дования | я в монта: | ж           |                |              |  |  |
|      | Мод         | ернизация I  | OC      |            |             |                |              |  |  |
|      | Пере        | емещение (   | )C      |            |             |                |              |  |  |
|      | Подг        | тотовка к п  | ередаче | 0C         |             |                |              |  |  |
|      | Передача ОС |              |         |            |             |                |              |  |  |
|      | Спис        | ание ОС      |         |            |             |                |              |  |  |

Рис. 27. Основные документы бухгалтерского учета ОС

## Учет ОС стоимостью до 40 000 рублей

При учете основных средств, стоимостью менее 40 000 рублей, их стоимость списывается на материальные затраты сразу при принятии этих основных средств к учету. Поэтому при учете таких ОС можно выделить два этапа: поступление ОС и принятие их к учету.

## Поступление основных средств

## Задание:

16.02.20\*\* у ООО «Орион» приобретены: принтер – 38 000 руб., ксерокс 25 000 руб., факс – 7 000 руб. Стоимость включает НДС 18%. Счет-фактура № 87 от 16.02.20\*\*, Товарная накладная № 87 от 16.02.20\*\*.

Стоимость таких объектов отражается на счете 10.9 «Инвентарь и хозяйственные принадлежности».

17.02.20\*\* офисная техника введена в эксплуатацию. Затраты списывается на счет 26 «Общехозяйственные расходы».

Проведите документ и посмотрите, какие проводки он сформировал.

## Учет ОС стоимостью свыше 40 000 рублей

Основные средства стоимостью более 40 000 рублей, относятся к амортизируемому имуществу. Поэтому в учете таких ОС выделяются три этапа: поступление ОС, принятие его к учету и начисление амортизации.

## Задание:

18.01.20\*\* согласно договору поставки № 144 у ЗАО «Дельта» приобретены следующие ОС:

Станок – 413 000 руб. (в т.ч. НДС 18%).

Бетономешалка – 236 000 руб. (в т.ч. НДС 18%).

Сопровождающие документы: накладная № 44 от 18.01.20\*\*. Счетфактура № 44 от 18.01.20\*\*.

19.01.20\*\* приобретенные ОС введены в эксплуатацию.

Создайте новый документ «*Принятие к учету ОС*» с видом операции «*Оборудование*».

Поскольку стоимость этих основных средств больше 40 000 рублей,

то по ним будет начисляться амортизация. Необходимо поставить флаг

«Начислять амортизацию». Проведите документ.

## Задание:

25.01.20\*\* учредитель Петров И.И. внес в виде вклада в Уставный капитал оборудование – автоматизированную линию по производству стеновых блоков. Стоимость оборудования, согласованная учредителями, составила 1 000 000 руб. 26.01.20\*\* оборудование введено в эксплуатацию.

## Начисление амортизации

Для ежемесячного начисления амортизации по всем объектам ОС, НМА предусмотрена опция в специальной регламентной процедуре «Закрытие месяца». Создайте новый документ «Закрытие месяца» (рис. 28).

| Лерации Банк Касса Покупка Продажа Склад Пр          | оизводство ОС | НМА Зарплата      | Кадры Отчеть    | Предприятие     | <u>С</u> ервис |
|------------------------------------------------------|---------------|-------------------|-----------------|-----------------|----------------|
| Журнал операций                                      |               |                   |                 |                 |                |
| Операции, введенные вручную                          |               |                   |                 |                 |                |
| Журнал проводок (бухгалтерский учет)                 | -             |                   |                 |                 |                |
| <ul> <li>Журнал проводок (налоговый учет)</li> </ul> |               |                   |                 |                 |                |
| Регламентные документы НДС                           |               |                   |                 |                 |                |
| Записи книги учета доходов и расходов (УСН)          |               |                   |                 |                 |                |
| Регистрация оплаты ОС и НМА для УСН и ИП             |               |                   |                 |                 |                |
| Корректировка записей регистров                      |               |                   |                 |                 |                |
| Типовые операции                                     | -             |                   |                 |                 |                |
| Регламентные операции                                | Закрыти       | е месяца          | $\geq$          |                 |                |
|                                                      | Справки       | расчеты           |                 |                 |                |
|                                                      | Экспрес       | с-проверка ведени | ия учета        |                 | à              |
|                                                      | Анализ с      | остояния бухгалте | ерского учета   |                 | I              |
| •                                                    | Сопоста       | зление данных бух | галтерского и н | алогового учета |                |

Рис. 28. Выполнение команд при закрытии месяца

## Дату установите 28.02.20\*\*.

Уберите флажки во всех строках документа (это можно сделать с помощью кнопки), а затем отметьте только строку *«Начисление амортизации и погашение стоимости»*.

Рассчитайте амортизацию за февраль и март.

## Отчёты по ОС

В программе предусмотрен ряд отчётов, которые позволяют вести контроль и анализ за использованием объектов ОС.

Рассмотрим некоторые отчеты по ОС, существующие в программе.

1. «Ведомость по амортизации ОС».

В отчете выводятся данные о начисленной амортизации основных средств. Данные об амортизации выводятся по данным бухгалтерского учета. Сформируйте отчет за февраль. Откройте отчет: *OC – Ведомость амортизации OC за период (бухгалтерский учёт)*.

2. «Инвентарная книга ОС».

Инвентарная книга учета объектов основных средств используется для учета наличия объектов основных средств, а также их движения

внутри организации. Сформируйте отчет за январь 20\*\* года. Откройте отчет: *ОС – Инвентарная книга ОС*.

В этот отчет попадают только те объекты основных средств, которые были введены в эксплуатацию в январе.

## Контрольные задания:

1. Сформируйте оборотно-сальдовую ведомость по счету 01.

## Начисление заработной платы

Расчёт заработной платы непосредственно в программе «1С: Бухгалтерия 8.1» можно рекомендовать для организаций, применяющих несложную систему оплаты труда: оплата по должностным окладам, премия, а из удержаний – НДФЛ.

При этом суммы, начисляемые работникам, рассчитываются вне программы. В программе рассчитываются суммы налогов и отчислений в фонды.

#### Справочники

В программе предусмотрены справочники, которые в основном заполнены в соответствии с действующим законодательством.

## Справочник «Ставка взноса на страхование от несчастных случаев»

Ставка взносов на обязательное страхование от несчастных случаев на производстве и профессиональных заболеваний устанавливается пользователем вручную: для ЗАО «Строитель» необходимо установить ставку 0,6%.

#### Справочник «Способы отражения зарплаты в учете»

В справочнике настраиваются шаблоны проводок, которые будут сформированы при отражении заработной платы в бухгалтерском и

# налоговом учете. Откройте справочник: Зарплата – Способы отражения зарплаты в учете.

В нем на этапе конфигурирования уже созданы определенные элементы. Создадим новые строки:

1) «на 26 счет» (для отражения зарплаты подразделения Офис);

2) «на 20 счет» (для отражения зарплаты подразделения Цех).

## План видов расчетов «Начисления организаций»

Здесь содержатся все начисления, используемые при учете заработной платы работников организаций. Начисление «*Оклад по дням*» является предопределенным и не может быть удалено из списка начислений.

В список можно добавлять свои виды расчетов, указывая у каждого порядок его налогообложения НДФЛ взносами, а также способ отражения начисленных сумм в бухгалтерском и налоговом учёте.

## Оформление работников

Для того чтобы начислять зарплату работникам организации и правильно начислять налоги, необходимо:

– оформить на сотрудников приказы о приеме;

- установить вычеты для НДФЛ.

## Прием на работу в организацию

Кроме справочника «*Физические лица*» в конфигурации есть регистр сведений «*Работники*», в котором хранится информация о сотрудниках организаций.

Такое хранение информации о сотрудниках связано с тем, что в одной базе может рассчитываться зарплата нескольких организаций, и сотрудник может быть принят в одну организацию по основному месту работы, а в другую – по совместительству.

У нас заполнен справочник *«Физические лица»*, но данные сотрудники еще не являются работниками нашего предприятия.

Оформить приём на работу сотрудников с помощью команды меню: *Кадры – Приём на работу в организацию*.

Всех работников мы можем принять на работу одним приказом, но, по желанию, можно на каждого сотрудника создавать отдельный (новый) приказ.

Создадим общий приказ от 01.01.20\*\* г.

После проведения документа в регистре отразились сведения о работниках организации ЗАО «Строитель».

## Ввод вычетов по НДФЛ

Чтобы правильно начислять НДФЛ, необходимо также ввести каждому сотруднику сведения о стандартных вычетах по НДФЛ. Для этого откроем окно сведений о сотруднике. Это можно сделать непосредственно из справочника «*Физические лица*»: *Кадры – Физические лица*.

Для каждого работника по кнопке «*НДФЛ*» на панели инструментов откроется окно, в котором вводятся данные о стандартных налоговых вычетах.

Введите данные для НДФЛ для всех сотрудников, исходя из того, что двое детей есть у Зайцевой В.П., один ребенок есть у Малькова С.П. Код вычета на каждого ребенка – 101.

#### Схема учета зарплаты

Для отражения учета заработной платы в конфигурации действует следующая схема:

1. Создаются документы «Начисление зарплаты».

2. Создается документ «*Расчет взносов во внебюджетные* фонды».

3. Создается документ «Отражение зарплаты в

*регламентированном учете»* (бухгалтерские проводки).

4. Создаются документы «Зарплата к выплате».

5. На основании проведенных документов «Зарплата к выплате» вводятся документы «Расходный кассовый ордер» (если зарплата выплачивается через кассу), «Платежное поручение исходящее» (если зарплата выплачивается через банк) или «Депонирование» (по невыплаченным суммам).

## Начисление зарплаты

## Задание:

Начислить заработную плату за январь месяц (на 31.01.20\*\* г. все сотрудники отработали месяц полностью).

Суммы зарплаты, рассчитываются бухгалтером и отражаются в программе документами «Начисление зарплаты»: Зарплата – Начисление зарплаты работникам организации.

Если мы хотим начислить зарплату для всех сотрудников, то поле «*Подразделение*» не заполняется. Если сотрудник отработал не полностью, изменения в графе «*Результат*» вводят вручную.

Для заполнения табличной части воспользуйтесь кнопкой «Заполнить» на панели инструментов документа. Выберите пункт «Заполнить по плановым начислениям» (на предложение программы записать документ ответим утвердительно).

Автоматически будут заполнены табличные части на обеих закладках: «*Начисления*» и «*НДФЛ*». На закладке «*Начисления*» будут отражены лица, которые считаются работниками организации на дату начисления заработной платы.

На закладке «*НДФЛ*» табличной части будет показана исчисленная сумма НДФЛ для каждого сотрудника. Если у работника мы вручную исправили сумму начисленного заработка, то надо пересчитать налог еще раз. Для этого еще раз нажмем кнопку «*Рассчитать*» на этой закладке.

При проведении этот документ не формирует проводок, а делает движения по соответствующим регистрам.

По результатам начисленной зарплаты можно сформировать *расчетные листки*.

#### Расчет взносов во внебюджетные фонды

Документ «*Расчет взносов во внебюджетные фонды*» предназначен для учета доходов, облагаемых взносами в ПФ, ФСС, ФФОМС. Данный документ вводят в конце месяца.

Для того чтобы рассчитать взносы для всех сотрудников, очистите поле «*Подразделение*». Затем по кнопке «*Заполнить и рассчитать*» заполните табличные части документа.

Сведения о ставках можно просмотреть через меню: Зарплата.

## Отражение результатов расчета в учете

Если сформировать оборотно-сальдовую ведомость по 70 счету, то можно увидеть, что документы по начислению зарплаты и расчету взносов проводок по 70 счету не сделаны.

Для формирования проводок по бухгалтерскому и налоговому учету начисленной зарплаты предназначен документ «Отражение зарплаты в регламентированном учете». Создайте новый документ: Зарплата – Отражение зарплаты в регламентированном учете.

По кнопке «Заполнить» данные проведенного ранее расчета зарплаты будут автоматически отражены в документе. Проведите документ.

Сформируйте «*Регистр учета расходов по оплате труда»* за январь 20\*\* года с помощью команд меню: Отчеты – Регистры налогового учета (по налогу на прибыль) – Регистр расходов по оплате труда операций.

#### Выплата зарплаты

## Задание:

Сформируйте и проведите документ по выплате зарплаты.

Для подготовки платежных ведомостей и регистрации произведенных по ней выплат работникам организации предназначен документ «*Зарплата к выплате*». Создайте документ.

Способ выплаты оставляем «Через кассу», поле «Подразделение» очистим. Для заполнения табличной части на командной панели присутствует кнопка «Заполнить», выберите пункт «По задолженности на конец месяца». В табличной части заполнятся графы «Работник» и «Отметка».

Затем нажмите кнопку «*Рассчитать*». В графе «*Сумма*» появятся суммы, причитающиеся работникам.

После фактической выплаты денег в графе «Отметка» необходимо проставить «Выплачено». Тогда на основании этого документа можно сформировать «Расходный кассовый ордер» на сумму выданной зарплаты. Если некоторые суммы по ведомости не выданы, в этих строках надо проставить отметку «Задепонировано».

Непосредственно из документа можно распечатать:

- платежную ведомость (унифицированная форма Т-53);
- расчетно-платежную ведомость (унифицированная форма Т-49);
- расходный кассовый ордер;
- реестр задепонированных сумм.

Введите на основании созданного документа «Зарплата к выплате» «Расходный кассовый ордер». При этом его шапка и табличная часть заполнятся автоматически, кроме статьи движения денежных средств. Выберите статью ДДС «Оплата труда». После проведения «*Расходного кассового ордера*» документ «*Зарплата к выплате*» становится недоступен для изменения. Проведите документ.

Сформируйте еще раз оборотно-сальдовую ведомость по 70 счету за январь 20\*\* года, конечного сальдо теперь быть не должно. Расчеты с сотрудниками произведены и отражены в бухгалтерском учете.

#### Задание:

Начислите и выплатите заработную плату сотрудникам за февраль и март 20\*\*г. Оформите платежные документы на перечисление НДФЛ и взносов за январь, февраль и март 20\*\* г.

## Регламентные операции в месяце

Регламентными называются операции, выполняемые один раз в месяц, когда все хозяйственные операции уже отражены в учете.

*Рекомендуется перепровести все документы закрываемого месяца, особенно в том случае, если документы вводились «задним числом».* 

Для этого можно воспользоваться групповой обработкой документов с помощью команды меню: *Сервис – Групповое перепроведение документов*.

В открывшемся окне надо выбрать даты начала и окончания. Можно выбрать организацию.

По кнопке «*Выполнить*» сначала будут удалены все движения проведенных документов, а затем документы перепроводятся.

#### Ведение книги продаж

Выданные счета-фактуры выписываются при реализации товаров, материалов и т.п., а также при получении от покупателей платежей в счет предстоящих поставок. Счета-фактуры по авансовым платежам имеют независимую нумерацию (в их номерах перед префиксом организации будет стоять буква А).

Выписанные счета-фактуры регистрируются в книге продаж в хронологическом порядке по мере признания выручки от продажи товаров (работ, услуг) для целей налогового учета.

Для правильного формирования «*Книги продаж*» в программе необходимо:

• создать документ «Регистрация оплаты от покупателей для НДС»;

- создать документ «Регистрация счетов-фактур на аванс»;
- создать документ «Формирование записей книги продаж»;
- сформировать книгу продаж (отчет).

Все эти операции рекомендуется проводить в конце отчетного периода до закрытия месяца.

Для регистрации оплаты от покупателей для НДС необходимо создать новый документ: *Продажа – Ведение книги продаж – Регистрация оплаты от покупателей для НДС*.

Табличную часть заполняем автоматически по кнопке «Заполнить». При этом в список попадают все оплаты покупателей, по которым были проведены отгрузки. У авансовых оплат стоит флаг зачета аванса.

Проведите документ. Документ проводок не формирует, но делает движения по регистрам учета НДС (посмотрите их по кнопке «*Перейти*»).

## Регистрация счетов-фактур на аванс

Для регистрации счетов-фактур на аванс необходимо:

- сформировать оборотно-сальдовую ведомость по счёту 62.02;

– выписать счета-фактуры на аванс: Продажа – Ведение книги продаж – «Регистрация счетов-фактур на аванс.

Табличную часть заполним по кнопке «Заполнить».

По кнопке «Выполнить» обработка сформирует счета-фактуры на аванс. Просмотреть эти сформированные автоматически документы можно по кнопке «Список счетов-фактур (выданных)» на панели инструментов. Они появятся и в журнале «Счета-фактуры выданные»: Продажа – Ведение книги продаж» – Счета-фактуры выданные.

## Формирование записей книги продаж

Для формирования записей книги продаж необходимо выполнить команды меню: *Продажа – Ведение книги продаж – Формирование записей книги продаж*.

По кнопке «Заполнить» панели инструментов документа он будет заполнен. Автоматически заполнились закладка «НДС по реализации» и закладка «НДС с авансов». Проведите документ.

#### Книга продаж

Для формирования книги продаж сформируем отчёт «Книга продаж»: Продажа – Ведение книги продаж – Книга продаж.

Укажем период, организацию и нажмем кнопку «*Сформировать*». Убедимся, что в книге продаж отразились все счета-фактуры.

#### Ведение книги покупок

В программе счета-фактуры, получаемые от поставщиков, регистрируются с помощью документа «*Счет-фактура полученный*». Он может быть введен только на основании другого документа («Поступление товаров и услуг», «Поступление доп. расходов» и т.п.), так как все необходимые данные о покупателе, товарах и услугах уже содержатся в этих документах, и вводить их вторично нет необходимости.

Полученные от поставщиков счета-фактуры регистрируются в книге покупок в хронологическом порядке по мере оприходования ТМЦ.

Для формирования книги покупок необходимо:

– создать регламентный документ «*Регистрация оплаты поставщику для НДС*».

– создать документ регламентный «Формирование записей книги покупок».

– сформировать книгу покупок (отчет).

## Регистрация оплаты поставщику для НДС

Создайте новый документ с помощью команд меню: Покупка – Ведение книги покупок – Регистрация оплаты поставщику для НДС.

Табличную часть заполняем автоматически по кнопке «Заполнить». В список попадают счета-фактуры, по которым еще не было оплаты и по ранее зачтенным авансам. Проведите документ, нажав на кнопку «OK».

## Формирование записей книги покупок

Создайте новый документ с помощью команд меню: Покупка – Ведение книги покупок – Формирование записей книги покупок.

Каждую закладку заполняем по кнопке «Заполнить».

## Книга покупок

Для формирования отчета «*Книга покупок*» следует выполнить команды меню: *Покупки – Ведение книги покупок – Книга покупок*.

Укажем период и нажмем кнопку «*Сформировать*». Проверим, что в книге покупок отразились все счета-фактуры.

## Отчёты

Отчеты обобщают учетные данные, накопленные в информационной базе, и формируют различные печатные формы.

Все отчеты по назначению подразделяются на две группы:

• отчеты для контроля, анализа учетных данных и составления

учетных регистров;

• отчеты для формирования внешней отчетности (регламентированные отчеты).

## Анализ состояния бухгалтерского учета

Основная цель отчета – помочь выявить грубые ошибки, которые влияют на формирование бухгалтерской отчетности. Ошибки, которые будут обнаружены отчетом, требуют дополнительной проверки ведения учета. В некоторых случаях отчет выдает развернутое описание ситуации.

Технологический анализ бухгалтерского учета включает в себя 4 этапа:

**1.** *Анализ рабочего плана счетов*. Программа сравнивает рабочий план счетов с эталонным планом счетов, рекомендованным фирмой «1С».

2. Анализ счетов, подлежащих закрытию в конце отчетного периода. Анализируются бухгалтерские итоги на конец отчетного периода. Если счета, подлежащие закрытию на конец отчетного периода, имеют остатки, выдается информация о таких счетах.

**3.** *Анализ бухгалтерских итогов*. В процессе выполнения анализа в этом разделе выявляются:

– ошибочные остатки на бухгалтерских счетах;

 ошибки ведения количественного учета (отсутствие сальдо по количеству или по сумме у соответствующих счетов);

 ошибки переоценки валютных средств на конец отчетного периода.

**4.** *Анализ бухгалтерских проводок.* Имеющиеся проводки в бухгалтерском регистре проверяются с базой недопустимых проводок.

#### Задание:

Проведите анализ за январь, февраль и март 20\*\* года.

## Экспресс-проверка ведения учета

Первоначально следует открыть окно настроек и указать критерии проверки.

## Формирование квартальной бухгалтерской отчётности

Регламентированные отчеты ежеквартально обновляются и поставляются фирмой «1С» в составе новых версий конфигураций. Они подразделяются на отчеты для формирования бухгалтерской, налоговой и государственной статистической отчетности,

Состав показателей регламентированных отчетов регулируется нормативно-правовой базой. Для формирования регламентированных отчетов необходимо воспользоваться меню: Отчеты – Регламентированные отчёты.

Для формирования бухгалтерского баланса достаточно установить курсор на строчку *«Бухгалтерский баланс (Форма 1)»* (группа «Бухгалтерская отчетность») и дважды щелкнуть по ней мышью.

При этом откроется новое окно, в котором необходимо указать период и нажать кнопку *«OK»*. Откроется электронная форма отчета. Для автоматического заполнения формы нажмите кнопку *«Заполнить»*.

В светло-зеленых полях формы данные можно корректировать. В ярко-зеленых полях формы данные рассчитываются автоматически, и изменить их нельзя.

Для проверки и детализации суммы в каждой конкретной графе можно установить курсор в нужной графе и нажать на кнопку *«Расшифровка»*.

Стулова Ольга Евгеньевна

## Информационные системы в экономике

Учебное пособие

Редакторы: А.О. Кузнецова А.С. Паршаков Д.В. Носикова

Лицензия ПД № 18-0062 от 20.12.2000

| Подписано к печати |       |      | Формат 60 х 90 1/16 |
|--------------------|-------|------|---------------------|
| Печ. л.            | Тираж | ЭКЗ. | Заказ               |
| Цена договорная    |       |      |                     |

Типография ФГБОУ ВПО «НГЛУ» 603155, Н. Новгород, ул. Минина, 31a